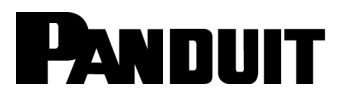

# SmartZone<sup>™</sup> Network-Enabled M Series Rack PDU

**User Manual** 

Release 1.0 Issue 1.0

Copyright © 2014 Panduit Corp. All rights reserved. No part of this book shall be reproduced, stored in a retrieval system, or transmitted by any means, electronic, mechanical, photocopying, recording or otherwise, without written permission from Panduit. No patent liability is assumed with respect to the use of the information contained herein.

Although every precaution has been taken in the preparation of this book, Panduit assumes no responsibility for errors or omissions. Neither is any liability assumed for damages resulting from the use of the information contained herein.

### **Table of Contents**

| SmartZone™ Network-Enabled M Series Rack PDU    | 5    |
|-------------------------------------------------|------|
| Contacting Panduit                              | 5    |
| Symbols Used                                    | 5    |
| Equipment Overview                              | 7    |
| Model Numbering Format                          | 7    |
| Model Numbers                                   | 8    |
| Pre-Installation                                | . 10 |
| Product Inspection                              | . 10 |
| Installation                                    | 11   |
| Before You Begin                                | . 11 |
| Standard Accessories                            | . 11 |
| Mounting Hardware:                              | 11   |
| Cables/Adapters:                                | .11  |
| Hardwire PDU installation instructions          | 11   |
| Unterminated Cord PDU installation instructions | 13   |
| Optional Accessories                            | . 14 |
| SmartZone Environmental Sensors:                | . 14 |
| Additional Required Items                       | 14   |
| Safety Precautions                              | 14   |
| Servicing                                       | . 14 |
| Product Safety Warnings                         | . 14 |
| Rules                                           | . 15 |
| Environmental Specifications                    | . 16 |
| Bonding                                         | 16   |
| Mounting                                        | 17   |
| Vertical Mounting                               | 17   |
| PDU Bracket for 4-Post Racks                    | . 19 |
| PDU Bracket for 2-Post Racks                    | .20  |
| Horizontal Mounting                             | .21  |
| Hardware                                        | . 22 |
| LCD Display                                     | . 22 |
| Reset Button                                    | .22  |
| Mode Button Operation                           | 23   |
| Bootloader Startup                              | .23  |
| Firmware Recovery Mode                          | .23  |
| Application Startup                             | 23   |
| Internal Error Notification                     | 24   |
| Graphical User Interface                        | 25   |
| Access the PDU Graphical User Interface         | .25  |
| Setup                                           | .28  |
| IP Config                                       | . 28 |

| IDv4 Address Configuration                                             | 20   |
|------------------------------------------------------------------------|------|
| The DUCD configuration (Dynamic Addressing provided by Infrastructure) | 29   |
| The DHCP configuration (Dynamic Addressing provided by initastructure) | 30   |
| Static Configuration (Manual Addressing)                               | 30   |
| IPv6 Address Configuration                                             | 30   |
| AutoConfig only (link local addressing)                                | 30   |
| Static configuration (manual addressing)                               | 30   |
| DHCPv6 configuration (dynamic addressing provided by infrastructure)   | 31   |
| Accessing the appliance via a web browser using IPv6                   | 31   |
| НТТР                                                                   | 31   |
| SNMP NMS                                                               | 32   |
| SNMP Receivers                                                         | 34   |
| SNMP Trap Description Text Format                                      | 35   |
| Users                                                                  | 36   |
| Email Alerts                                                           | 38   |
| Time Settings                                                          | 39   |
| Time Adjustments                                                       | 39   |
| Syslog Servers                                                         | 40   |
| Events                                                                 | 41   |
| Preferences                                                            | . 41 |
| Restart                                                                | . 43 |
| Input Sensors                                                          | 44   |
| Status                                                                 | 44   |
| Defaults                                                               | 45   |
| Configure                                                              | 50   |
| Sensor Trap Text                                                       | 51   |
| Power                                                                  | 53   |
| Status Single-Phase                                                    | 53   |
| Branch Monitoring                                                      | 53   |
| Status 3-Phase                                                         | 54   |
| Thresholds                                                             | 54   |
| Configure                                                              | 55   |

# SmartZone<sup>™</sup> Network-Enabled M Series Rack PDU

Network-Enabled M (Monitored) Series Rack PDUs integrate with the Panduit PIM Software Platform and other SmartZone applications to enable intelligent management of in-cabinet power usage. This system helps to quickly identify potential power overload issues in order to aid in resolution, identify underutilized power capacity for efficient deployment of network resources, and automate collection of real-time power information.

The M Series PDU monitors per-phase power, voltage and current, as well as per-branch current.

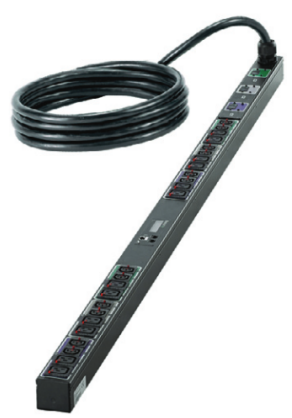

SmartZone<sup>™</sup> Network-Enabled PDUs are available in a wide range of configurations and power connections and outlets and can be mounted vertically or horizontally.

# **Contacting Panduit**

For Technical Support on PDU hardware and associated software, please contact Panduit Technical Support using one of the following methods:

1-866-721-5302 (toll-free) Monday-Friday, 7:30 am - 5:00 pm CST systemsupport@panduit.com

# Symbols Used

| Symbol                  | Description                      |
|-------------------------|----------------------------------|
| Danger<br>Texts and ret | Danger – Electric Shock Hazard   |
| <u>!</u>                | Warning – Possible Safety Hazard |
| Ð                       | Primary Earth Ground             |
| Ţ                       | Secondary Earth Ground           |

#### Network-Enabled M Series Rack PDU User Manual

| Symbol | Description |
|--------|-------------|
| I      | ON          |
| 0      | OFF         |

# **Equipment Overview**

The power inlet/cord(s) connects the PDU to the electrical power source. On metered PDUs, the LCD displays the current load for each input feed or electrical phase per input feed.

- One shielded RJ45 connector for Ethernet connection
- Two unshielded RJ45 connectors for SmartZone<sup>™</sup> sensors (For a list of supported sensors, see "Optional Accessories".)

For IEC C-20 inlet PDUs, a customer-supplied cord is used for connection to the power source. The connection end to the PDU has an IEC C-19 plug for connection to the PDU. The opposite end of the cord shall have a plug suitable for connecting to the customer supplied receptacle. The cord and plug shall be rated for 20A in North America and 16A outside of North America. The connection to the PDU should be made prior to connecting to the power source

# **Model Numbering Format**

This section describes the model numbering format used to identify equipment in the PDU series.

PDU devices are numbering using one of the following formats:

- P1N-ABCDEFGHJKLM
- Q1N-ABCDEFGHJKLM

The P1N prefix indicates that the model is intended for horizontal mounting. The Q1N prefix indicates that the model is intended for vertical mounting.

The remaining series of letters represent values as defined in the table below.

| Letter | What It Represents                                                                                 |
|--------|----------------------------------------------------------------------------------------------------|
| А      | any numeral, 1-8, indicating the phase wiring for the output circuit break-<br>ers and receptacles |
| В      | Any letter, A-F, indicating input cord configuration                                               |
| CD*    | Any numeral, 1-5, and any letter, A-Z, indicating input plug type and rated voltage                |

| Letter | What It Represents                                                                                                 |
|--------|----------------------------------------------------------------------------------------------------|
| E      | Any numeral, 1-7, indicating the number of output circuit breakers                                                 |
| F      | Any letter, A-Z, indicating the type of overload protection provided for the outlets                               |
| GH     | Any two numerals, 01-45, indicating the number of output receptacles provided                                      |
| JK     | The letter 'A' or 'B' followed by any letter, A-Z, indicating the type and quantity of output receptacles provided |
| L      | Any numeral, 0-9, or any letter, A-Z, indicating the length of the power supply cord                               |
| М      | Any numeral, 0-9, indicating the color of the enclosure                                                            |

\* Voltage and amperage ratings:

120V, single-phase, 10A, 12A, 15A, 16A, 20A, 24A or 30A

208V, single-phase, 10A, 12A, 13A, 15A, 16A, 20A, 24A, 30A, 48A or 60A 230V, single-phase, 16A, 32A, or 48A

208V, three-phase (delta), 16A, 20A, 24A, 30A, 40A, 48A, 50A or 60A, 3W + PE 208V, three-phase (wye), 16A, 20A, 24A, 30A, 48A or 60A, 3W + N + PE

400V, three-phase (wye), 16A, 20A, 24A, 30A, 32A, 48A or 60A, 3W + N + PE

# **Model Numbers**

This document contains the specifications for the following model numbers.

| Part Number     |
|-----------------|
| P1N1B1C0A10AKA0 |
| P1N1B1L2N08ATA0 |
| P1N1B1M2M10AKA0 |
| Q1N1A3W0A24AF00 |
| Q1N1B1C0A24AKA0 |
| Q1N1B1D0A24AKA0 |
| Q1N1B1E0A30AHA0 |
| Q1N1B1F0A30AHA0 |
| Q1N1B3H0A24AFA0 |

| Part Number     |
|-----------------|
| Q1N1B3H0A30AHA0 |
| Q1N1B3H0A30AXA0 |
| Q1N2B1J0A30AHA0 |
| Q1N2B1L2N30AHA0 |
| Q1N2B1M2M24AKA0 |
| Q1N2B1N3N30AHA0 |
| Q1N2B1P3N30AHA0 |
| Q1N2B2C3N30AHA0 |
| Q1N2B2P6M30AHA0 |
| Q1N2B2Q0A30AHA0 |
| Q1N2B2T6N30AHA0 |
| Q1N2B2W6N30AHA0 |
| Q1N2B2W6N30APA0 |
| Q1N2B3J2M30AHA0 |
| Q1N2B4E3N30AEA0 |

# **Pre-Installation**

The Rack PDU products covered by this guide are designed to be installed within EIA racks and cabinets. Use of this product in other applications is acceptable, but other precautions may be required to allow for specific installations not covered by this guideline.

# **Product Inspection**

Inspect the product prior to installation. If the product has any visible signs of damage, please contact the supplier.

# Installation

# **Before You Begin**

Before installing your PDU, refer to the following lists to ensure that you have all the items shipped with the unit as well as all other items required for proper installation.

# **Standard Accessories**

#### **Mounting Hardware:**

- Vertical models:
   Affixed button mounts
- Horizontal models:
   Appropriate local mounting brackets and screws

#### Cables/Adapters:

• RJ45 patch cord cable

# Hardwire PDU installation instructions

This product is intended to be hardwired by the customer must be installed by a qualified electrician AND adhere to all national & local electrical codes.

- 1. To install, remove the (4) securing screws on the removable user panel.
- 2. Unscrew strain relief grommet cap (indicated below) and feed the power cable through the grommet cap & the input gland.

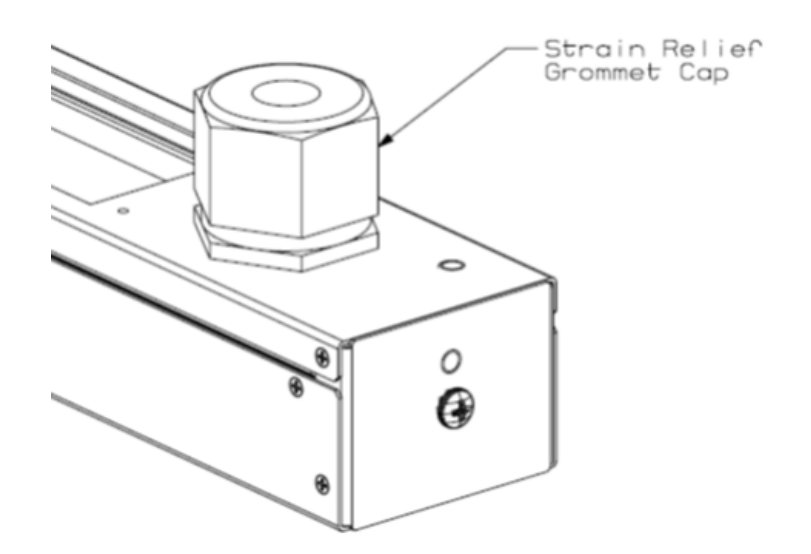

- 3. Ensure conductors are stripped adequately, exposing 15mm of copper.
- Conductors shall be connected in-line with the terminal markings provided as shown below (Line 1 = X; Line 2 = Y; Line 3 – Z). Ensure screws are secure for each conductor by applying a torque of 2.3 N-m (20 in-lb.).

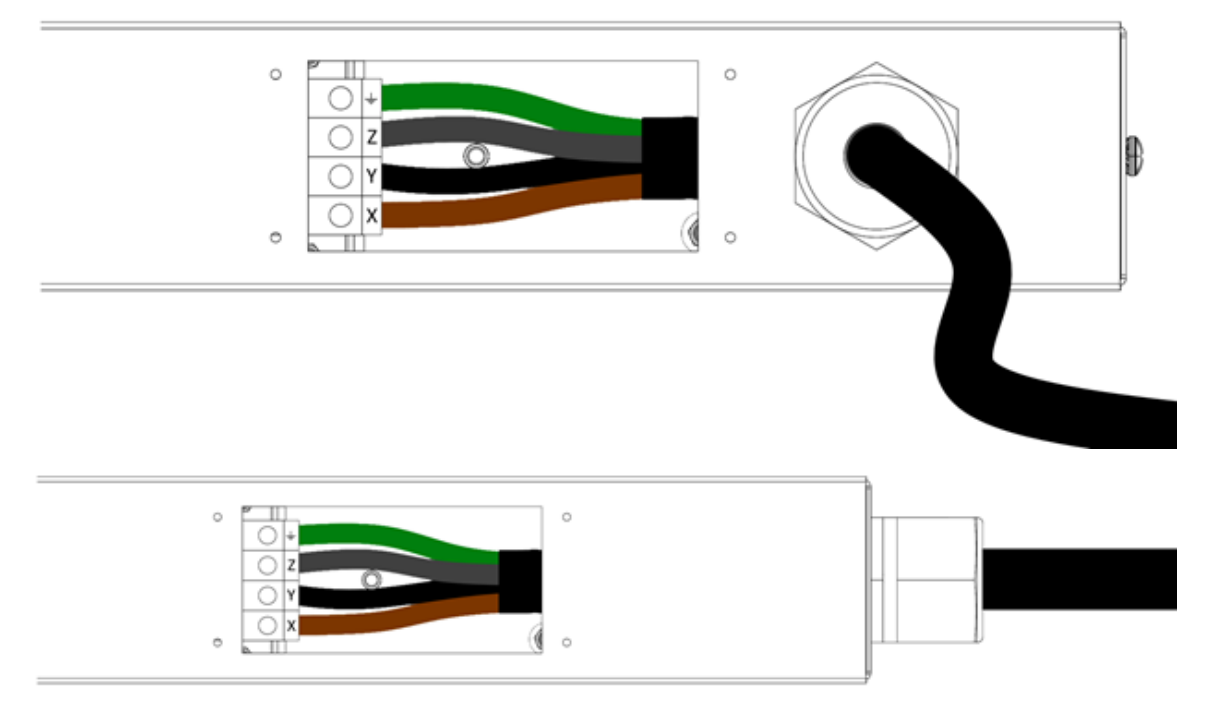

- 5. Ensure conductors have enough slack (none should be under tension).
- 6. Feed grommet cap down cord and secure to input gland. Reference the table below to ensure the grommet cap is torqued correctly.

| Gland Size | Grommet Cap Torque     |  |  |  |
|------------|------------------------|--|--|--|
| M16        | 1.5 N-m (13 in-lb.)    |  |  |  |
| M20        | 3.0 N-m (27 in-lb.)    |  |  |  |
| M25        | 4.0  N = (25  in   lb) |  |  |  |
| M32        | 4.0 N-III (33 III-ID.) |  |  |  |
| M40        | 15 N-m (132 in-lb.)    |  |  |  |
| M50        | 20 N-m (177 in-lb.)    |  |  |  |
| M63        | 30 N-m (266 in-lb.)    |  |  |  |

- 7. Re-install removable cover plate with the screws removed in step 1.
- 8. Connect the other end of the power cord to a suitably rated disconnect device.
- 9. Switch utility circuit breaker "On".

### **Unterminated Cord PDU installation instructions**

This product is intended to be hardwired by the customer must be installed by a qualified electrician AND adhere to all national & local electrical codes.

To install, match the corresponding conductor color to the matching phase in your facility. Reference the color guide below:

| <b>Conductor Insulation Color</b> | Line Number / Phase |
|-----------------------------------|---------------------|
| Brown                             | Line1 / X           |
| Black                             | Line 2 / Y          |
| Grey                              | Line 3 / Z          |
| Blue                              | Neutral             |
| Green (may include Yellow stripe) | Ground              |

# **Optional Accessories**

#### SmartZone Environmental Sensors:

- Smoke Sensor
- Humidity Sensor
- Water Rope Sensor
- Door Sensor
- Temperature Sensor
- Water Contact Sensor
- Air Flow Sensor
- Passive Infra-Red Motion Detector

# **Additional Required Items**

- · Flathead and Phillips screwdrivers
- Appropriate local AC power receptacle to power the PDU
- Local active Ethernet port to communicate with the PDU

# **Safety Precautions**

This section contains important safety and regulatory information that should be reviewed before installing and using the Rack PDU.

#### Servicing

There are no user-serviceable parts inside these products. Any maintenance or repair must be performed by approved service-trained personnel. Opening the unit will void the product warranty.

#### **Product Safety Warnings**

Warning: Use only in dry locations. Indoor use only.

PDU hardware has an International Protection Rating of IPX0.

The installer must connect the power distribution unit to an electrical supply that has a protective Earth conductor.

For pluggable equipment, the socket outlet should be installed near the equipment and should be easily accessible.

**Warning**: For permanently connected equipment, a readily accessible disconnect device should be incorporated external to the equipment.

Power distribution products must be protected by a branch circuit protective device rated at the maximum rating of the product specified on the product rating label.

To avoid risk of overload, do not plug additional multiple outlet power distribution devices into the power distribution unit socket outlets.

This equipment is intended only for installation and use in a Service Access Location in accordance with the following installation and use instructions.

This equipment is designed to be installed on a dedicated circuit.

- The dedicated circuit must have circuit-breaker or fuse protection.
- Rack PDUs have been designed without a master circuit breaker or fuse to avoid becoming a single point of failure. It is the customer's responsibility to provide adequate protection for the dedicated power circuit. Protection of capacity equal to the current rating of the Rack PDU must be provided and must meet all applicable codes and regulations. In North America, protection must have a 10,000A interrupt capacity.

Warning: Always disconnect the power supply cord before opening to avoid electrical shock.

**DANGER**: High leakage current! Earth connection is essential before connecting supply!

**DANGER**: Double Pole/Neutral Fusing: The plug on the power supply cord must be installed near the equipment and must be easily accessible.

#### Rules

These limits are designed to provide reasonable protection against harmful interference when the equipment is operated in a commercial environment. This equipment generates, uses, and can radiate radio frequency energy and, if not installed and used in

accordance with the instruction manual, may cause harmful interference to radio communications. Operation of this equipment in a residential area is likely to cause harmful interference in which case the user will be required to correct the interference at his own expense.

Changes/modifications not approved by the responsible party could void the user's authority to operate the equipment.

### **Environmental Specifications**

- Operating Temperature: 0C to 40C
- Transportation Temperature: -10C to 70C
- Operating Humidity: 15% to 85% non-condensing
- Transportation Humidity: 5% to 90% non-condensing

#### Bonding

This product contains an external earthing screw with a star washer, which should be used for supplementary Earth bonding to the rack metalwork.

| Bonding                                     |        |  |  |
|---------------------------------------------|--------|--|--|
| Minimum Requirements for Bonding Conductors |        |  |  |
| Up to and including 32A                     | 12 AWG |  |  |
| Up to and including 63A                     | 8 AWG  |  |  |
| Up to and including 80A                     | 6 AWG  |  |  |
| Screw Size                                  |        |  |  |
| Over 16A, less than or equal to 40A         | 5mm    |  |  |
| Over 40A, less than or equal to 63A         | 6mm    |  |  |
| 64A                                         | 7mm    |  |  |

# Mounting

There are two mounting options for Rack RDUs

- Vertical Mounting
- Horizontal Mounting

Instructions for each mounting option are detailed below.

# **Vertical Mounting**

The product is intended to be installed using the tool-less mounting buttons. These buttons locate in the fixing holes provided as shown in the following figure.

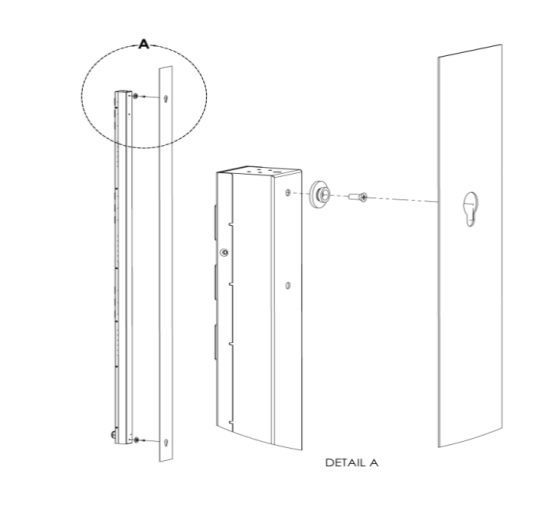

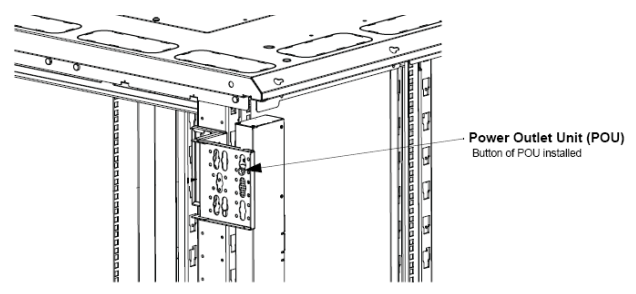

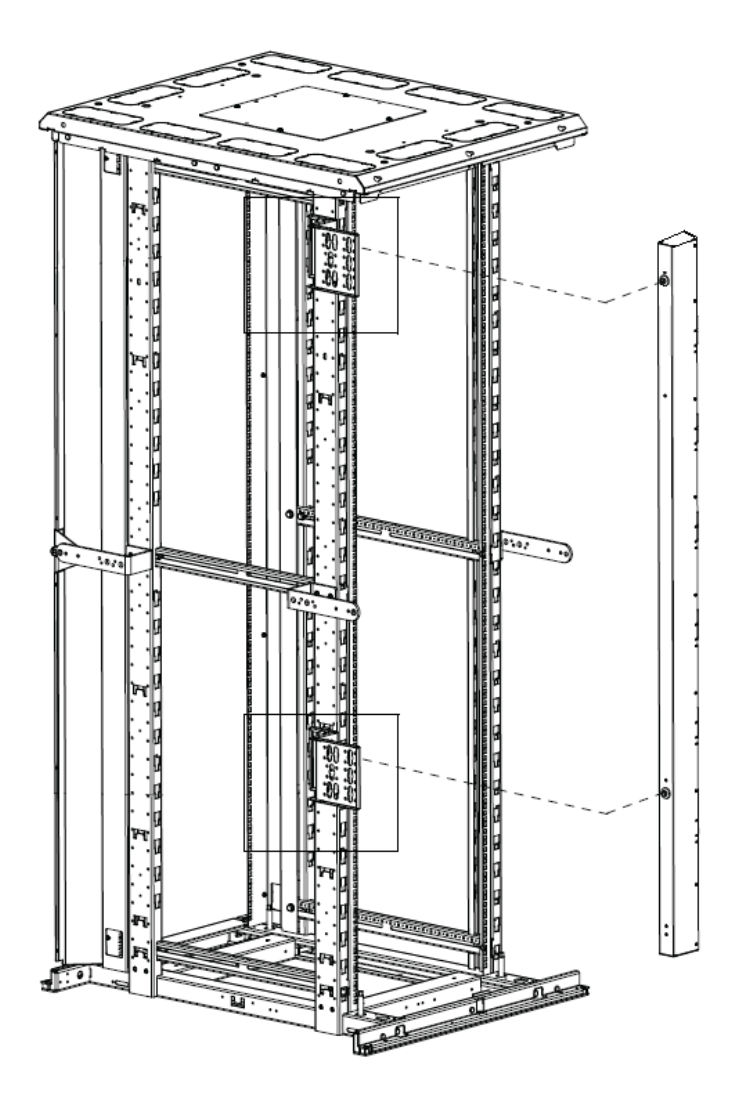

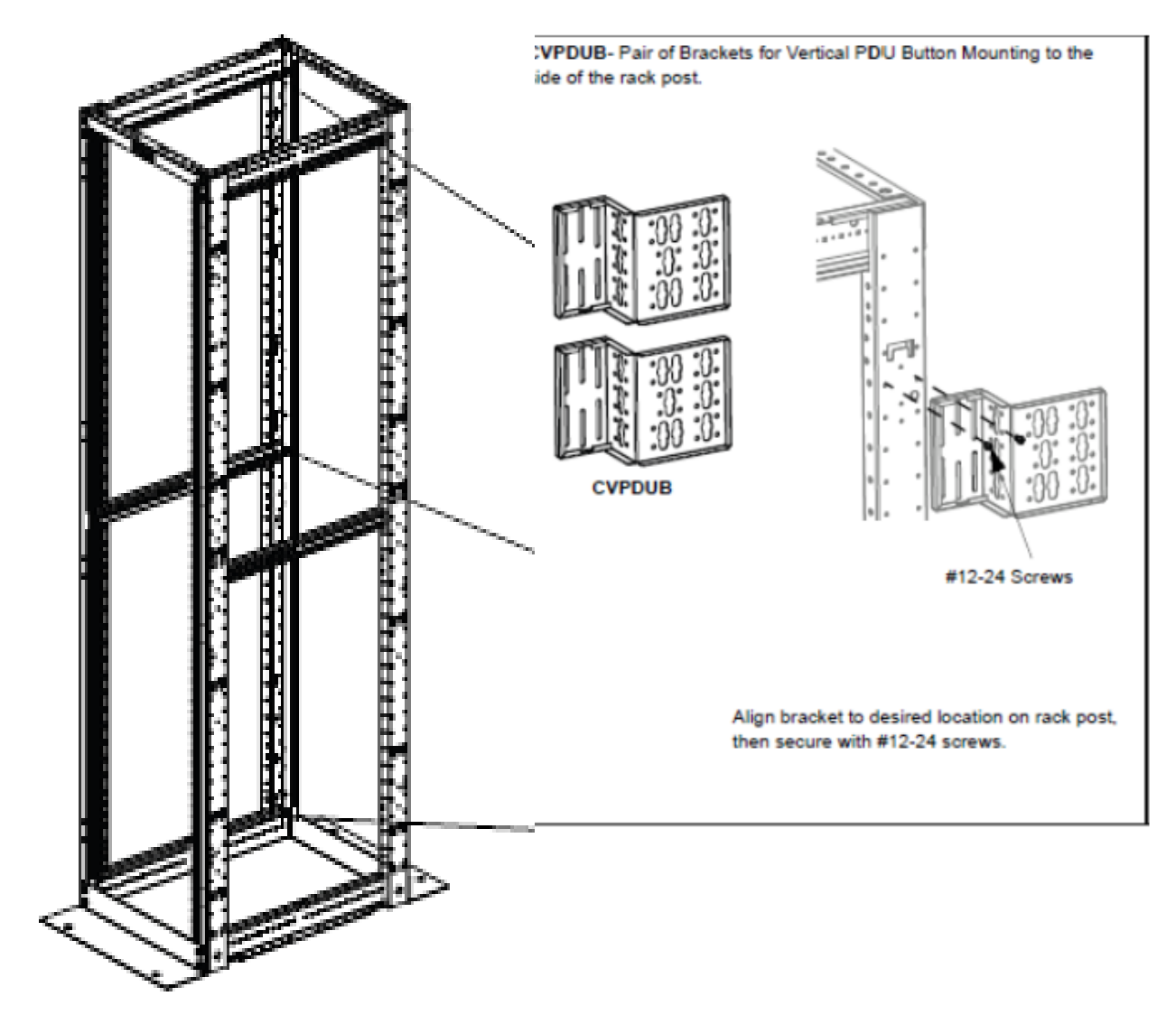

#### **PDU Bracket for 4-Post Racks**

#### **PDU Bracket for 2-Post Racks**

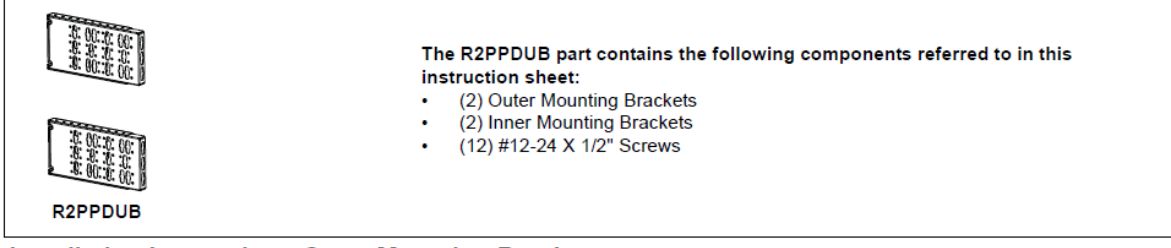

#### Installation Instructions-Outer Mounting Brackets

Attach (2) #12-24 X 1/2" screws to rack (per bracket) at appropriate locations.

Fasten outer mounting brackets to rack using the screws. The large flat surface with slotted holes may face outside or inside.

For mounting long (66.25") POU's, the brackets may be spaced vertically between 35 and 39 RUs apart, in 1 RU increments, measured from bracket base to bracket base.

For mounting short (39") POU's, the brackets may be spaced vertically between 19 and 23 RUs apart, in 1 RU increments, measured from bracket base to bracket base.

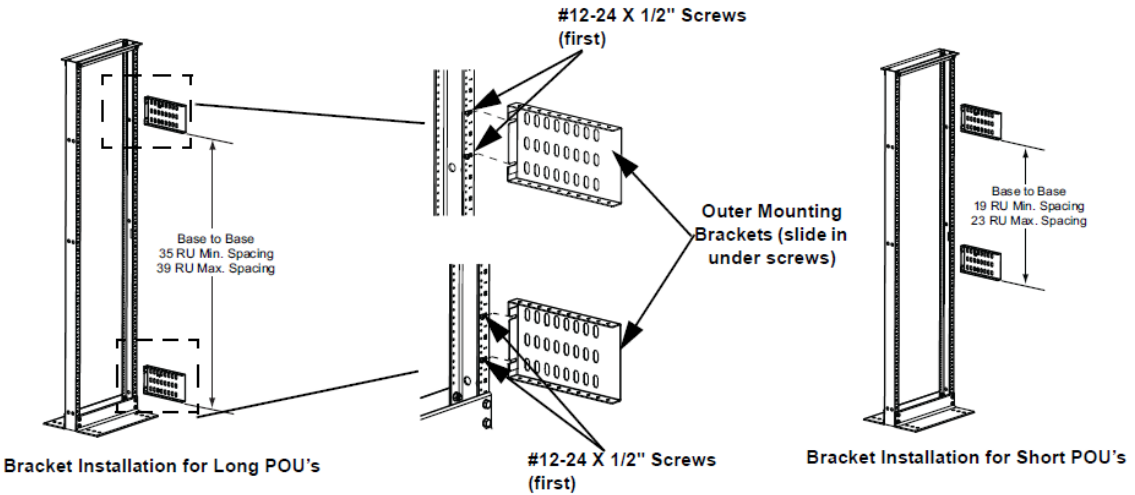

#### Installation Instructions-Inner Mounting Brackets

Slide inner mounting brackets into outer mounting brackets with the POU mounting keyway surface facing opposite the outer bracket slotted hole surface. Fasten brackets together using (4) #12-24 X 1/2" screws for each bracket set. (2) screws will be fastened on the top flange and (2) screws will be fastened on the bottom flange.

Important: (2) screws must be fastened in the most outward hole on each outer mounting bracket (1 top, 1 bottom). (2) screws must be fastened in the position where the hole in the inner mounting bracket is closest to the face of the rack, regardless of extended position.

**Note:** Multiple holes on the top and bottom of the brackets allow the distance from the rack a POU can be mounted to be adjustable. This means that the side facing POU can be mounted ranging from 3.7"-18.7" horizontally from the face of the rack. The rear facing POU can be mounted ranging from 12.3"-20.3" horizontally from the face of the rack.

# **Horizontal Mounting**

This product is intended to be installed using the rack's RU mountings via the brackets found at either end of the PDU with the accessory screws provided listed below.

 Horizontal Models North American units (4) #10-32 x 1/2" MOUNTING SCREWS (4) #12-24 x 1/2" MOUNTING SCREWS

Global units (4) M6 x 20mm MOUNTING SCREWS (4) #12-24 x 1/2" MOUNTING SCREWS

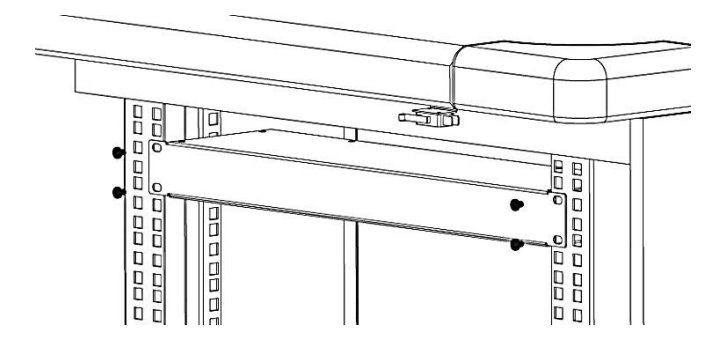

# Hardware

# LCD Display

The display shows the firmware version number, device model number, serial number, MAC Address, IP Address, and electrical readings. The display automatically scrolls through the readings. Readings that can be displayed include:

- Start Up messages
- Configuration/serial/product number messages
- Error/Status messages
- Aggregate data
- Single phase data, 3 Phase Delta data, or 3 Phase Wye data
- · Branch current data, if the unit has breakers

During normal operation, the mode button may be used to quickly advance through the LCD display pages.

# **Reset Button**

Push the **Reset** button using a non-metallic item, similar in size to a paper clip, to reset the PDU device.

**Understand** Warning: a metallic item, such as a paper clip, is not recommended as a reset tool.

The reset tool should be inserted perpendicular to the surface of the device and pressed until the button is reached and is actuated.

The reset tool should bump into the button within 1/8 of an inch of being inserted, and should be lightly depressed and held for at least 1 second. The reset tool should never be inserted more than 1/4 of an inch.

Resetting the PDU device starts the bootloader. Wait between 1 and 30 seconds for the Display Backlight to blink on and off at a rate of 2 blinks per second. The bootloader stays in this mode for at least 4 seconds (8 blinks) if no user operation is detected.

# Mode Button Operation

#### **Bootloader Startup**

When the user presses and holds the **Mode** button, the Display Backlight switches to one blink per second, indicating the bootloader is waiting for one of the following operations.

- If the user releases the **Mode** button after two blinks, the backlight goes solid-on and stays in the bootloader, entering the "firmware recovery mode". See the "Firmware Recovery Mode" section (below) for more details.
- If the user releases the **Mode** button after four blinks, the backlight goes solid-on and attempts to boot the "backup firmware image".
- If the user does not operate the **Mode** button as described above, the Display Backlight is turned off. The "firmware updatable application image" continues loading.

#### **Firmware Recovery Mode**

The Network-Enabled PDU provides a firmware recovery mode in case a firmware update is interrupted while in progress and fails to complete successfully.

#### Note: Do not power cycle or restart a device while a firmware update is in progress.

If a firmware update does not complete successfully, and the device fails to be operational after 30 minutes, contact Panduit Technical Support. 1-866-721-5302 (toll-free) Monday-Friday, 7:30 am - 5:00 pm CST systemsupport@panduit.com

#### **Application Startup**

When the application is ready, a message is displayed on the LCD:

Starting up...

The display backlight blinks quickly three times and remains lit.

The LCD then displays:

Hold MODE button to reset to defaults...

The application stays in this mode for at least 5 seconds. If no button operation is detected, the application continues to normal system operation.

If the customer presses and holds the **Mode** button for 5 seconds, the following message displays on the LCD:

Hold MODE button more than 5 seconds to reset to defaults

If the customer continues to press and hold the **Mode** button, the following message displays on the LCD:

Reset to defaults is detected. Please release MODE button.

The customer should release the **Mode** button at this point. The following message displays on the LCD:

Device is Resetting to factory defaults.

If the customer does not operate the **Mode** button as described above, the application continues normal system operation.

#### **Internal Error Notification**

After system start up is complete, during normal operation of the unit, the LCD screen may blink. This typically indicates a temporary or persistent internal error condition.

If the condition is persistent, the LCD screen displays the word "STATUS:" followed by a hexadecimal code, similar to the following.

STATUS: 0x00900080

The hexadecimal code is a composition of per-outlet control, per-outlet monitoring and per-phase monitoring status. For example, if a three phase Per-outlet Monitoring or Switched unit loses a power phase, the status screen will reflect that communication to those boards has been lost.

For definitions and recommended actions on status codes, provide the displayed hexadecimal number to Panduit Technical Support.

# **Graphical User Interface**

The Panduit Network Enabled Rack PDU provides access to configuration, power, and sensor data through a Graphical User Interface (GUI), using a standard browser. There are several ways to connect to the device's GUI, depending on your network configuration and the firmware revision of the device.

If the PDU has firmware revision 2.3.03 (or earlier), Static IP is the default. The configuration settings in this case are:

IPv4 Address:192.168.0.253 IPv4 Network:255.255.255.0 IPv4 Gateway:192.168.0.1

If the device has firmware revision 2.3.04 (or later), DHCP is the default, and one of the following scenarios will be used.

• If you have a DHCP Server available, connect to the appliance through that server, using the PDU's IP Address.

**Note**: The IP address for the Rack PDU is displayed on the device's LCD screen after the label IPv4

- If you do not have a DHCP server, you can run one on your PC. To connect to the device, use the IP address displayed on the LCD screen.
- If you want to use automatic IPv4 address configuration, you must activate DHCP on your PC and then connect directly to the PDU. This will give you an address on the 169.254.0.0/16 network. You can then connect directly using the IP Address displayed on the LCD screen.

# Access the PDU Graphical User Interface

To access the GUI, open a web browser and enter the IP Address of the PDU. When the login page opens, you will be prompted to enter a Login and Password.

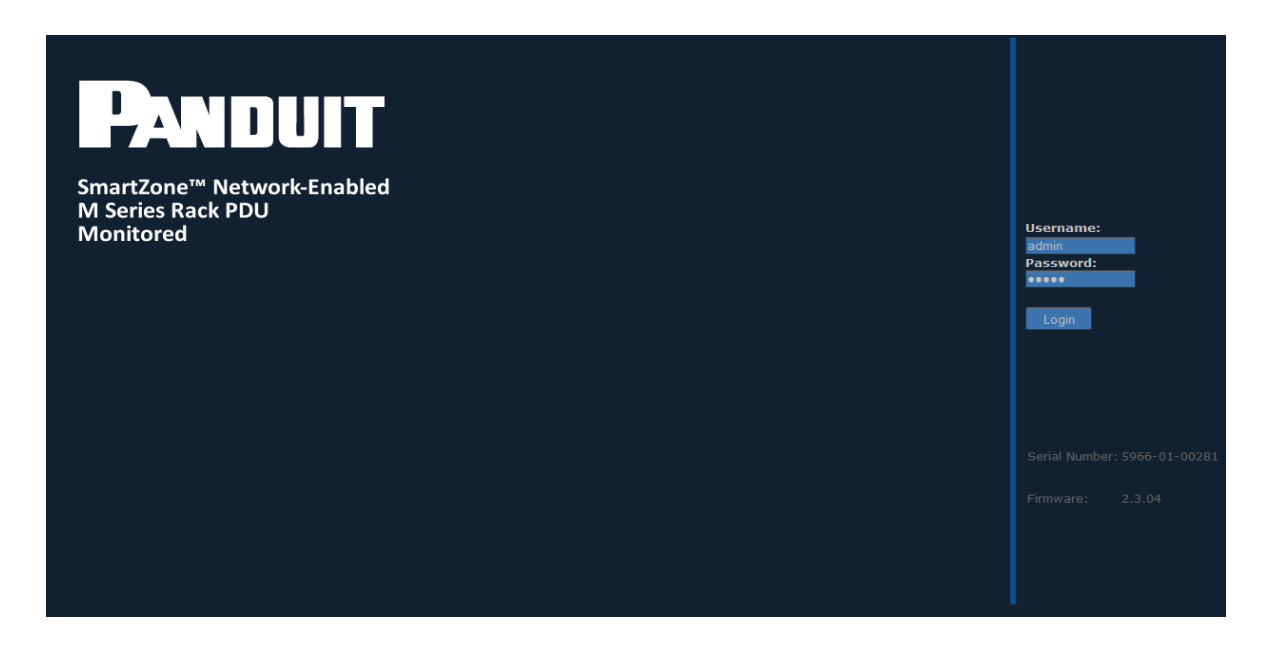

The default login and password are:

Login:admin

Password:admin

After successful login, the GUI opens to the Overview page.

| IUIT                |                                                                                                    |                                                                                                    |                                                                                                    | Logged                                                                                                    | In: admin ( Admin<br>System Name:                                                                                                    | istrator )<br>sysName<br>Logout                                                                                                    |
|---------------------|----------------------------------------------------------------------------------------------------|----------------------------------------------------------------------------------------------------|----------------------------------------------------------------------------------------------------|----------------------------------------------------------------------------------------------------|----------------------------------------------------------------------------------------------------|----------------------------------------------------------------------------------------------------|
|                     |                                                                                                    |                                                                                                    | Setup                                                                                                    | Input Sensors                                                                                                    | Power                                                                                                    |                                                                                                    |
| Network Setup / Ove | erview                                                                                                    |                                                                                                    |                                                                                                    |                                                                                                    |                                                                                                    |                                                                                                    |
|                     |                                                                                                    |                                                                                                    |                                                                                                    |                                                                                                    |                                                                                                    |                                                                                                    |
| System Name:        | sysName                                                                                                    |                                                                                                    |                                                                                                    |                                                                                                    |                                                                                                    |                                                                                                    |
| System Location:    | sysLocation                                                                                                    |                                                                                                    |                                                                                                    |                                                                                                    |                                                                                                    |                                                                                                    |
| System Contact:     | sysContact                                                                                                    |                                                                                                    |                                                                                                    |                                                                                                    |                                                                                                    |                                                                                                    |
|                     |                                                                                                    |                                                                                                    |                                                                                                    |                                                                                                    |                                                                                                    |                                                                                                    |
| Part Number:        | Q1T1B3H0A24AFA0                                                                                                    |                                                                                                    |                                                                                                    |                                                                                                    |                                                                                                    |                                                                                                    |
| MAC Address:        | 00:07:6e:04:01:58                                                                                                    |                                                                                                    |                                                                                                    |                                                                                                    |                                                                                                    |                                                                                                    |
| Serial Number:      | 5966-01-00344                                                                                                    |                                                                                                    |                                                                                                    |                                                                                                    |                                                                                                    |                                                                                                    |
| Firmware Version:   | 2.3.03                                                                                                    |                                                                                                    |                                                                                                    |                                                                                                    |                                                                                                    |                                                                                                    |
| Hardware Revision:  | V1.0.00                                                                                                    |                                                                                                    |                                                                                                    |                                                                                                    |                                                                                                    |                                                                                                    |
| System Uptime:      | 0 days, 0 hours, 6 mins, 27 secs                                                                                                    |                                                                                                    |                                                                                                    |                                                                                                    |                                                                                                    |                                                                                                    |
|                     |                                                                                                    |                                                                                                    |                                                                                                    |                                                                                                    |                                                                                                    |                                                                                                    |
| IP Stack:           | Dual                                                                                                    |                                                                                                    |                                                                                                    |                                                                                                    |                                                                                                    |                                                                                                    |
|                     | IPv4                                                                                                    | IPv6 Auto Conf.                                                                                                    |                                                                                                    | IPv6                                                                                                    |                                                                                                    |                                                                                                    |
| IP Address:         | 192.168.0.253                                                                                                    | FE80::207:6EFF:FF                                                                                                    | E04:158                                                                                                    |                                                                                                    |                                                                                                    |                                                                                                    |
| Subnet Mask:        | 255.255.255.0                                                                                                    | /64                                                                                                    |                                                                                                    |                                                                                                    |                                                                                                    |                                                                                                    |
| Gateway:            | 192.168.0.1                                                                                                    |                                                                                                    |                                                                                                    |                                                                                                    |                                                                                                    |                                                                                                    |
| Config. Protocol:   | Static                                                                                                    | Auto Configured IP                                                                                                    | PV6                                                                                                    |                                                                                                    |                                                                                                    |                                                                                                    |
|                     |                                                                                                    |                                                                                                    |                                                                                                    |                                                                                                    |                                                                                                    |                                                                                                    |
| Logged In User:     | admin                                                                                                    |                                                                                                    |                                                                                                    |                                                                                                    |                                                                                                    |                                                                                                    |
| Access Level:       | Administrator                                                                                                    |                                                                                                    |                                                                                                    |                                                                                                    |                                                                                                    |                                                                                                    |
|                     | Network Setup / Over<br>System Name:<br>System Location:<br>System Contact:<br>Part Number:<br>MAC Address:<br>Serial Number:<br>Firmware Version:<br>Hardware Revision:<br>System Uptime:<br>IP Stack:<br>IP Address:<br>Subnet Mask:<br>Gateway:<br>Config. Protocol:<br>Logged In User:<br>Access Level: | Network Setup / OverwewSystem Name:sysNameSystem Location:sysLocationSystem Contact:sysContactSystem Contact:sysContactPart Number:Q1T1B3H0A24AFA0MAC Address:00:07:6e:04:01:158Serial Number:5966-01-00344Firmware Version:2.3.03Hardware Revision:V10.00System Uptime:0 days, 0 hours, 6 mins, 27 secsIP Stack:Dual<br>IPv4IP Address:192.168.0.253Subnet Mask:255.255.0Gateway:192.168.0.1Config. Protocol:StaticLogged In User:admin<br>Administrator | Network Setup / Overview         System Name:         System Location:         System Location:         System Contact:         System Contact:         System Cont | System Name:       System Name:       System Coation         System Location:       sysLocation       sysLocation         System Contact:       sysContact       sysContact         Part Number:       Q1T1B3H0A24AFA0       System Contact         MAC Address:       00:07:6e:04:01158       Setion         Serial Number:       S966-01-00344       Setion         Firmware Version:       2.3.03       Setion         Hardware Revision:       V1.0.00       System Uptime:       0 days, 0 hours, 6 mins, 27 secs         IP Stack:       Dual<br>IPV4       IPv6 Auto Conf.       Second         IP Address:       192.168.0.253       FE80::207:6EFF:FE04:158         Subnet Mask:       255.255.25.0       /64         Cateway:       192.168.0.1       June         Config. Protocol:       Static       Auto Configured IPv6         Logged In User:       admin       June         Access Level:       Administrator       June | Logged         Support Setup / Overside Setup / Overside Setu | Setup       Input Sensors       Power         Network Setup / Overview       Setup       Input Sensors       Power         System Name:       sysName       sysLocation       sysLocation       System Contact:       sysContact         System Contact:       sysContact       sysContact       sysContact       Setup       Input Sensors       Input Sensors       Input |

There are three modules within the GUI, each providing access to a different area within the PDU. The modules are:

- Set Up
- Input Sensors
- Power

To select a module, click the appropriate label along the top of the display.

| Pane     | DUIT            | SmartZone™ Network-Enal<br>M Series Rack PDU | bled<br>Module Selection | Setup | Logged<br>Input Sensors | In: admin ( Adminis<br>System Name: s<br>Power | strator )<br>ysName<br>Logout |
|----------|-----------------|----------------------------------------------|--------------------------|-------|-------------------------|------------------------------------------------|-------------------------------|
|          | Network Setup / | Overview                                     |                          |       |                         |                                                |                               |
| Overview |                 |                                              |                          |       |                         |                                                |                               |
|          | System Name:    | svsName                                      |                          |       |                         |                                                |                               |

The menu items that appear on the left hand side of the screen will change depending on the module selected.

# Setup

When the setup module is selected, the following menu items appear along the left hand side of the display.

| Setup Menu Options |                                                   |  |  |
|--------------------|---------------------------------------------------|--|--|
| IP Config          | View or edit the network settings                 |  |  |
| HTTP               | View or edit the HTTP settings                    |  |  |
| SNMP NMS           | View or edit information about NMS access         |  |  |
| SNMP Rec'rs        | View or edit information about the SNMP Receivers |  |  |
| Users              | View or edit information about all users          |  |  |
| Email Alerts       | View or edit email alert settings                 |  |  |
| Time Settings      | View or edit information about the date and time  |  |  |
| Syslog Servers     | View or edit information about the Syslog servers |  |  |
| Events             | View Event history                                |  |  |
| Preferences        | View or edit system preferences                   |  |  |
| Restart            | Provides the ability to restart the PDU           |  |  |

Detailed information on each of these menu items can be found in the corresponding sections below.

# **IP Config**

Selecting this option displays the IP Configuration page, where network settings for the unit can be set. This is the information that will be displayed on the Overview page.

| PAND           | JUIT                                        |                                               |                         |           |                | Logged<br>Sy    | l In: admin ( Adminis<br>vstem Name: iPDU-0 | strator )<br>4:01:19<br>Logout |
|----------------|---------------------------------------------|-----------------------------------------------|-------------------------|-----------|----------------|-----------------|---------------------------------------------|--------------------------------|
|                |                                             |                                               |                         |           | Setup          | Input Sensors   | Power                                       |                                |
|                | Setup / IP Configura                        | tion                                          |                         |           |                |                 |                                             |                                |
| Overview       |                                             |                                               |                         |           |                |                 |                                             |                                |
| IP Config      | Network settings for<br>by a Network Manage | this unit are set here. This<br>ment Station. | s will be the IP addres | s that is | used to access | the web managen | nent interface and                          |                                |
| нттр           |                                             |                                               |                         |           |                |                 |                                             |                                |
| SNMP NMS       |                                             |                                               |                         |           |                | Incluc          | le in Trap                                  |                                |
| SNMP Rec'rs    | System Name:                                |                                               | iPDU-04:01:19           |           |                |                 | <b></b>                                     |                                |
| Users          | System Location:                            |                                               | smbycube                |           |                |                 | <u>√</u>                                    |                                |
| Email Alerts   | Contact Name:                               |                                               | sysContact              |           |                |                 |                                             |                                |
| Time Settings  |                                             |                                               | <b>TB</b> <i>C</i>      |           |                |                 |                                             |                                |
| Fuclos Comions | Config Brotocol:                            |                                               |                         |           |                |                 |                                             |                                |
| Syslog Servers | coning. Protocol.                           |                                               | Autocoming only         |           |                |                 |                                             |                                |
| Events         | TP Address.                                 | 10 72 130 69                                  | _                       |           |                |                 |                                             |                                |
| Preferences    | Subnet Mask:                                | 255.255.255.0                                 |                         | _         |                |                 |                                             |                                |
| Restart        | Gateway:                                    | 10.72.130.1                                   |                         | _         |                |                 |                                             |                                |
|                |                                             |                                               |                         |           |                |                 |                                             |                                |
|                |                                             |                                               |                         |           |                |                 |                                             |                                |
|                |                                             |                                               |                         |           |                |                 |                                             |                                |
|                |                                             |                                               |                         |           |                |                 |                                             |                                |
|                |                                             |                                               |                         |           |                |                 | Save                                        |                                |

| IP Configuration |                                        |  |  |
|------------------|----------------------------------------|--|--|
| System Name      | The name of the PDU                    |  |  |
| System Location  | The location of the PDU                |  |  |
| Contact Name     | A person to contact regarding the PDU  |  |  |
| Config Protocol  | Select the configuration protocol      |  |  |
| IP Address       | The IP address of the PDU              |  |  |
| Subnet Mask      | The Subnet Mask for the PDU IP Address |  |  |
| Gateway          | The Gateway for the PDU IP Address     |  |  |

### **IPv4 Address Configuration**

There are several kinds of IPv4 address configurations that you can choose from. Static IPv4 is the default configuration for firmware releases before firmware version 2.3.04. DHCP is the default configuration for firmware releases after firmware releases 2.3.03.

#### The DHCP configuration (Dynamic Addressing provided by Infrastructure)

- The DHCPv4 client allows the user to obtain IPv4 configuration information from a DHCPv4 server. The functions that the DHCPv4 client performs include:
  - · Basic server discovery and address assignment.
  - Address renewal and rebinding.
  - Address deprecation when the preferred lifetime expires.
  - Address removal when the valid lifetime expires.
  - Address release when the interface is closed.

#### Static Configuration (Manual Addressing)

• The customer must specify an IP address, Subnet mask, and Gateway.

#### **IPv6 Address Configuration**

There are several kinds of IPv6 address configuration that can be chosen.

#### AutoConfig only (link local addressing)

- IPv6 AutoConfig addressing is always available.
- The customer does not specify an IP Address, IPv6 prefix (shown as Subnet Mask in the web UI) or Gateway.
- The link local address is always based on the MAC Address converted into an EUI-64 address.

For example, the MAC Address: 00:07:6E:04:01:28 is always always accessible at the IPv6 Link local address: FE80::0207:6EFF:FE04:0128.

Note that the first byte of the MAC address has 0x02 added to it where FF:FE is inserted into the middle of the MAC address bytes. The technical term for this address format is stateless address autoconfiguration (SLAAC) using the modified EUI-64 format.

#### Static configuration (manual addressing)

- The customer must specify an IP Address, IPv6 prefix (shown as Subnet Mask in the web UI) and Gateway.
- Static IPv6 configuration works concurrently with stateless address autoconfiguration.

#### DHCPv6 configuration (dynamic addressing provided by infrastructure)

The DHCPv6 client allows the user to obtain IPv6 configuration information from a DHCPv6 server and works concurrently with stateless address autoconfiguration. The functions performed by the DHCPv6 client include:

- · Basic server discovery and address assignment
- Address renewal and rebinding
- Address deprecation when the preferred lifetime expires
- · Address removal when the valid lifetime expires
- · Address release when the interface is closed

The current implementation of the DHCPv6 client has certain limitations. The following are the features that are currently not supported:

- Authentication
- RECONFIGURE Messages
- IA\_TAs (Temporary Addresses)
- Rapid Commit FQDN (Fully Qualified Domain Name)
- DUID-LLT
- IA\_PD (Identify Association for Prefix Delegation)

#### Accessing the appliance via a web browser using IPv6

A web browser can access IPv6 addressed devices using the full or short form IPv6 address.

For example, to access an appliance with the MAC address 00:07:6E:04:01:28, you could navigate to the AutoConfig address: http://[FE80::0207:6EFF:FE04:0128]/ or https://[FE80::0207:6EFF:FE04:0128]/ . The open and close square brackets indicate an IPv6 address.

When using a PC with more than one IPv6 enabled network interface (multi-homing), IPv6 scoped URLs may be necessary to access a device. Not all web browsers fully support IPv6 scoped URLs. Therefore, this problem must be worked around by enabling IPv6 on only one interface at a time on the computer running a web browser to access the appliance.

# HTTP

This page allows you to choose the access method for the web management interface.

| PANE           | тис                                                                                                    |                                                                | Logged<br>Sy  | l In: admin ( Admir<br>/stem Name: iPDU- | nistrator )<br>04:01:19<br>Logout |  |  |
|----------------|----------------------------------------------------------------------------------------------------|----------------------------------------------------------------|---------------|------------------------------------------|-----------------------------------|--|--|
|                |                                                                                                    | Setup                                                          | Input Sensors | Power                                    |                                   |  |  |
|                | Setup / HTTP                                                                                                    |                                                                |               |                                          |                                   |  |  |
| Overview       |                                                                                                    |                                                                |               |                                          |                                   |  |  |
| IP Config      | Access method for the web management interface is selected here.<br>HTTP and HTTPS - Accessible by either HTTP or HTTPS |                                                                |               |                                          |                                   |  |  |
| нттр           | HTTPS Only - Accesible by HTTPS only, recommended for security                                                          | HTTPS Only - Accesible by HTTPS only, recommended for security |               |                                          |                                   |  |  |
| SNMP NMS       | HTTP Port: 80                                                                                                    |                                                                |               |                                          |                                   |  |  |
| SNMP Rec'rs    | HTTPS Port: 443                                                                                                    |                                                                |               |                                          |                                   |  |  |
| Users          |                                                                                                    |                                                                |               |                                          |                                   |  |  |
| Email Alerts   | O HTTP and HTTPS                                                                                                    |                                                                |               |                                          |                                   |  |  |
| Time Settings  | HTTPS Only                                                                                                    |                                                                |               |                                          |                                   |  |  |
| Syslog Servers |                                                                                                    |                                                                |               |                                          |                                   |  |  |
| Events         |                                                                                                    |                                                                |               |                                          |                                   |  |  |
| Preferences    |                                                                                                    |                                                                |               |                                          |                                   |  |  |
| Restart        |                                                                                                    |                                                                |               |                                          |                                   |  |  |
|                |                                                                                                    |                                                                |               |                                          | Save                              |  |  |

To choose the access method, click the corresponding radio button and enter the appropriate **Port** number. Typically the Port does not need to be changed from its default setting (80 for HTTP or 443 for HTTPS).

HTTP or HTTPS access methods can be used. However, HTTPS is recommended for security.

When you save any changes to this page, you will see the following message:

```
After Saving, would you like to restart the unit?
Click 'OK' to restart, otherwise 'Cancel'.
```

If you select **Cancel**, you are reminded that you will need to manually restart for any changes to take effect.

# **SNMP NMS**

This page provides access for Network Management Stations.

| PANE           | PANDUIT                                     |                                                          |                                                 | Logged In: admin ( Administrato<br>System Name: iPDU-04:01:<br> |                                        |                  |       |
|----------------|---------------------------------------------|----------------------------------------------------------|-------------------------------------------------|-----------------------------------------------------------------|----------------------------------------|------------------|-------|
|                |                                             |                                                          |                                                 | Setup                                                           | Input Sensors                          | Power            |       |
|                | Setup / SNMP (Netwo                         | ork Management Statior                                   | າຣ)                                             |                                                                 |                                        |                  |       |
| Overview       |                                             |                                                          |                                                 |                                                                 |                                        |                  |       |
| IP Config      | SNMP access credent<br>access (using USM Us | ials are configured here<br>sers).                       | . The device supports t                         | ooth SNMPv2c ac                                                 | cess (using Communit                   | y Strings) and S | NMPv3 |
| нттр           |                                             |                                                          |                                                 |                                                                 |                                        |                  |       |
| SNMP NMS       | Select the SNMP ver                         | Select the SNMP version you wish to configure: SNMPv2c 🔽 |                                                 |                                                                 |                                        |                  |       |
| SNMP Rec'rs    |                                             |                                                          |                                                 |                                                                 |                                        |                  |       |
| Users          | Community string an                         | nd access permissions a                                  | re specified here for th                        | e Network Manag                                                 | gement Stations.                       |                  |       |
| Email Alerts   | Read Only access pe<br>Read / Write access  | rmits an NMS using the<br>permits an NMS using th        | specified community s<br>he specified community | tring to use only<br>y string to use bo                         | GET commands.<br>hth GET and SET comma | ands.            |       |
| Time Settings  |                                             | Community String:                                        | NMS Access:                                     |                                                                 |                                        |                  |       |
| Syslog Servers | NMS 1                                       | public                                                   | Read Only 💌                                     |                                                                 |                                        |                  |       |
| Events         | NMS 2                                       | private                                                  | Read / Write 💌                                  |                                                                 |                                        |                  |       |
| Preferences    | NMS 3                                       |                                                          | Read Only 💌                                     |                                                                 |                                        |                  |       |
| Restart        | NMS 4                                       |                                                          | Read Only 💌                                     |                                                                 |                                        |                  |       |
|                | NMS 5                                       |                                                          | Read Only 💌                                     |                                                                 |                                        |                  |       |
|                |                                             |                                                          |                                                 |                                                                 |                                        |                  |       |
|                |                                             |                                                          |                                                 |                                                                 |                                        |                  | Save  |

Both SNMPv2c and SNMPv3 protocols are supported simultaneously. You must enter the credential information for any device that needs to communicate with the unit via Simple Network Management Protocol (SNMP).

Select the SNMP version settings you wish to edit from the drop-down menu.

For ease of initial deployment and discovery, default credentials for both versions have been provided:

- The SNMPv2 default Community Strings are "public" (read-only access) and "private" (read/write access).
- The unit will respond to SNMPv3 requests using the MD5 authentication and DES privacy protocols. To use the "authUser" and "secureUser" user names, an Authentication and/or Privacy password must first be set.
- To disable a specific version of SNMP, simply remove the Community Strings (SNMPv2c) or User Names (SNMPv3) and save the configuration.

Enter the **Community String** for any device that must access the unit's SNMP functions.

Access permissions can be selected from the drop-down menu under NMS Access.

| Access Permission Settings |                                                       |  |
|----------------------------|-------------------------------------------------------|--|
| Read Only                  | Permits the NMS to use only GET commands              |  |
| Read / Write               | Permits the NMS to use both GET and SET com-<br>mands |  |

### **SNMP Receivers**

The **SNMP Receivers** page displays information for all devices that receive SNMP traps sent from this unit.

| Pane           | UIT                                                           |                                                  |              |                  | L               | ogged In: admin (<br>System Name: | Administrator )<br>iPDU-04:01:19<br>Logout |
|----------------|---------------------------------------------------------------|--------------------------------------------------|--------------|------------------|-----------------|-----------------------------------|--------------------------------------------|
|                |                                                               |                                                  |              | Setup            | Input Sens      | ors Pow                           | er                                         |
|                | Setup / SNMP (Receivers)                                      |                                                  |              |                  |                 |                                   |                                            |
| Overview       |                                                               |                                                  |              |                  |                 |                                   |                                            |
| IP Config      | SNMP Trap Receivers are cont<br>Any machine which will be re  | figured here.<br>quired to receive SNMP traps se | nt from this | unit must be ent | ered here.      |                                   |                                            |
| нттр           | Notes:<br>Authentication failure traps, v                     | when enabled, are generated if a                 | an attempt i | s made to acces  | s the unit with | an invalid comm                   | unity string.                              |
| SNMP NMS       | v3 Traps are sent in a snmpv<br>All Traps are generated to po | 2-trap format contained within a                 | SNMPv3 m     | essage. Authenti | cation or Encry | yption is not sup                 | ported.                                    |
| SNMP Rec'rs    |                                                               |                                                  |              |                  |                 |                                   |                                            |
| Users          |                                                               | Receiver IP Address:                             |              | Receive Traps    | ;:              | Trap Version:                     |                                            |
| Email Alerts   | Receiver 1                                                    |                                                  |              | Disabled         | •               | v1 💌                              |                                            |
| Time Settings  | Receiver 2                                                    |                                                  |              | Disabled         | •               | v1 💌                              |                                            |
|                | Receiver 3                                                    |                                                  |              | Disabled         |                 | v1 💌                              |                                            |
| Syslog Servers | Receiver 4                                                    |                                                  |              | Disabled         |                 | v1 💌                              |                                            |
| Events         | Receiver 5                                                    |                                                  |              | Disabled         | •               | v1 💌                              |                                            |
| Preferences    | Receiver 6                                                    |                                                  |              | Disabled         | •               | v1 💌                              |                                            |
| Restart        | Receiver 7                                                    |                                                  |              | Disabled         | •               | v1 💌                              |                                            |
|                | Receiver 8                                                    |                                                  |              | Disabled         | •               | v1 💌                              |                                            |
|                | Receiver 9                                                    |                                                  |              | Disabled         | •               | v1 💌                              |                                            |
|                | Receiver 10                                                   |                                                  |              | Disabled         |                 | v1 💌                              |                                            |
|                |                                                               |                                                  |              |                  |                 |                                   |                                            |
|                |                                                               |                                                  |              |                  |                 | TestA                             | All Save                                   |

Enter the **IP address** and **Community String** for any device that will be required to receive SNMP traps. Usually any SNMP NMS entries should also be entered here. From the dropdown menu under **Receive Traps**, select one of the following:

| Receive Traps Settings |                                                         |  |
|------------------------|---------------------------------------------------------|--|
| Disabled               | Receiving traps is prohibited                           |  |
| Enabled                | Allows the specified NMS to receive the unit's standard |  |

| Receive Traps Settings     |                                                                                                    |  |
|----------------------------|----------------------------------------------------------------------------------------------------|--|
|                            | range of traps                                                                                                    |  |
| Enabled (Incl. Auth Fails) | Receive traps – causes the unit to issue traps if there is an unauthorized attempt to access the unit's SNMP func-<br>tions. |  |

The version of trap/notification can be selected from the dropdown menu under **Trap Version**.

#### **SNMP Trap Description Text Format**

SNMP Traps are detected when certain events are detected. The format of the generated text messages is explained below.

NOTE: Before the text message is sent, all leading, trailing and repeated whitespace is removed.

The SNMP trap text format is:

```
<snmp-trap-format> ::= <opt-timestamp-prefix> " " <opt-system-
name> " " <opt-system-location> " " <opt-contact-name> " "
<trap-kind> " " <source-name> " " <chan-no> " " <user-text> "
" <value> " " <data-type> " " <opt-timestamp-postfix>
```

The following table contains definitions for each parameter.

| SNN                                                             | IP Trap Text Format                                                                                                    |
|-----------------------------------------------------------------|----------------------------------------------------------------------------------------------------|
| <opt-system-name> ::= <text></text></opt-system-name>           | Optional. When Setup -> IP Config / System<br>Name / Include In Trap is checked, Setup -> IP<br>Config -> System Name is displayed.             |
| <opt-system-location> ::= <text></text></opt-system-location>   | Optional. When Setup -> IP Config / System Loca-<br>tion / Include In Trap is checked, Setup -> IP Con-<br>fig -> System Location is displayed. |
| <opt-contact-name> ::= <text></text></opt-contact-name>         | Optional. When Setup -> IP Config / Contact<br>Name / Include In Trap is checked, Setup -> IP<br>Config -> Contact Name is displayed.           |
| <opt-timestamp-prefix> ::= <text></text></opt-timestamp-prefix> | Optional date/time prefix. (When Setup / Prefer-<br>ences Timestamp Traps: is set to "Prefix".)                                                 |
| <trap-kind> ::= <text></text></trap-kind>                       | Type of notification. Warning, Critical, Information                                                                                            |

| SNMP Trap Text Format                                             |                                                                                                    |  |  |
|-------------------------------------------------------------------|----------------------------------------------------------------------------------------------------|--|--|
|                                                                   | On, Information Off, Cleared, Unknown.                                                                                                    |  |  |
| <source-name> ::= <text></text></source-name>                     | Data source. Example: "Input 01".                                                                                                    |  |  |
| <chan-no> ::= "(" <number> ")"</number></chan-no>                 | When available, the number of the sensor Port the alert came from.                                                                                                    |  |  |
| <user-text> ::= <text></text></user-text>                         | Event description of the reason for the trap. See<br>the "User Text" strings on the Trap Configuration<br>pages or the per-sensor configuration pages.<br>Example: For contact sensors, the "Normal Trap<br>User Text" or "Non-Normal Trap User Text" is<br>used. |  |  |
| <value> ::= <text></text></value>                                 | The value at which the event occurred. Example: "900" indicates 90% humidity.                                                                                                    |  |  |
| <data-type> ::= <text></text></data-type>                         | Type of the data. Example: "relative humidity"                                                                                                    |  |  |
| <opt-timestamp-postfix> ::= <text></text></opt-timestamp-postfix> | Optional date/time postfix. (When Setup / Prefer-<br>ences Timestamp Traps: is set to "Append".)                                                                                                    |  |  |

### Users

Select the **Users** menu item to add or modify Web GUI User settings.

| PAND           | UIT                                              |                                                                 |                                    |               | Logged<br>Sy  | l In: admin ( Admir<br>⁄stem Name: iPDU- | 04:01:19<br>Logout |
|----------------|--------------------------------------------------|-----------------------------------------------------------------|------------------------------------|---------------|---------------|------------------------------------------|--------------------|
|                |                                                  |                                                                 |                                    | Setup         | Input Sensors | Power                                    |                    |
|                | Setup / Users                                    |                                                                 |                                    |               |               |                                          |                    |
| Overview       |                                                  |                                                                 |                                    |               |               |                                          |                    |
| IP Config      | Administrator: Configu<br>Controller and Viewer: | uration settings can be viewe<br>: Configuration settings can o | d and modified.<br>only be viewed. |               |               |                                          |                    |
| нттр           |                                                  |                                                                 |                                    |               |               |                                          |                    |
| SNMP NMS       |                                                  | Username:                                                       | Password:                          | Level:        |               |                                          |                    |
| SNMP Rec'rs    | User 1                                           | admin                                                           |                                    | Administrator | -             |                                          |                    |
| llcorc         | User 2                                           |                                                                 |                                    | Administrator | -             |                                          |                    |
| Email Alarta   | User 3                                           |                                                                 |                                    | Administrator | <u> </u>      |                                          |                    |
| Email Alerts   | User 4                                           |                                                                 |                                    | Administrator | <u></u>       |                                          |                    |
| Time Settings  | User 5                                           |                                                                 |                                    | Administrator | -             |                                          |                    |
| Syslog Servers | User 6                                           |                                                                 |                                    | Administrator | -             |                                          |                    |
| Events         | User 7                                           |                                                                 |                                    | Administrator | -             |                                          |                    |
| Preferences    | User 8                                           |                                                                 |                                    | Administrator | <u>-</u>      |                                          |                    |
| Restart        | User 9                                           |                                                                 |                                    | Administrator | -             |                                          |                    |
|                | User 10                                          |                                                                 |                                    | Administrator | -             |                                          |                    |
|                | User 11                                          |                                                                 |                                    | Administrator | -             |                                          |                    |
|                | User 12                                          |                                                                 |                                    | Administrator | -             |                                          |                    |
|                | User 13                                          |                                                                 |                                    | Administrator | <u>-</u>      |                                          |                    |
|                | User 14                                          |                                                                 |                                    | Administrator |               |                                          |                    |
|                | User 15                                          |                                                                 |                                    | Administrator |               |                                          |                    |
|                | User 16                                          |                                                                 |                                    | Administrator |               |                                          |                    |
|                | User 17                                          |                                                                 |                                    | Administrator | -             |                                          |                    |
|                | User 18                                          |                                                                 |                                    | Administrator |               |                                          |                    |
|                | User 19                                          |                                                                 |                                    | Administrator | -             |                                          |                    |
|                | User 20                                          |                                                                 |                                    | Administrator |               |                                          |                    |
|                |                                                  |                                                                 |                                    |               |               |                                          |                    |
|                |                                                  |                                                                 |                                    |               |               |                                          | Save               |

The PDU GUI comes with the Administrator login predefined as:

- Login:admin
- Password:admin

To add new users, enter a unique **Username** and **Password** for each, then select the desired level of permission. You may configure up to 20 users.

Level of permission for each user can be selected from the drop-down menu on the right. There are three different permission settings:

| User Permission Settings |                                                                                         |  |  |  |
|--------------------------|-----------------------------------------------------------------------------------------|--|--|--|
| Administrator            | Allows all configuration settings to be viewed and mod-<br>ified                        |  |  |  |
| Controller               | Allows configuration settings to be viewed, but only cer-<br>tain pages can be modified |  |  |  |
| Viewer                   | Allows configuration settings to be viewed only                                         |  |  |  |

# **Email Alerts**

On this page, you can edit email alert settings for traps. You may set up to 10 email receivers.

| Pane           |             | IT                  |         |           | Logged<br>Sy  | In: admin ( Adm<br>stem Name: iPDL | inistrator )<br>J-04:01:19<br>Logout |
|----------------|-------------|---------------------|---------|-----------|---------------|------------------------------------|--------------------------------------|
|                |             |                     | Set     | up        | Input Sensors | Power                              |                                      |
|                | Set         | up / Email Alerts   |         |           |               |                                    |                                      |
| Overview       | <b>SM</b> 1 | TP Relay Server:    |         |           |               |                                    |                                      |
| IP Config      | Fro         | m Address:          |         |           |               |                                    |                                      |
| нттр           | Rep         | ly-To Address:      | _       |           |               |                                    |                                      |
| SNMP NMS       | Ema         | ail Receivers       |         |           |               |                                    |                                      |
| SNMP Rec'rs    | No.         | Destination Address | Enabled | Repeat T  | imer          |                                    |                                      |
| Users          | 1           |                     |         | mins.     |               |                                    |                                      |
| Email Alerts   | 2           |                     |         | 0<br>mins |               |                                    |                                      |
| Time Settings  | 2           |                     |         | 0         |               |                                    |                                      |
| Syslog Servers | 5           |                     |         | mins.     |               |                                    |                                      |
| Events         | 4           |                     |         | mins.     |               |                                    |                                      |
| Preferences    | 5           |                     |         | 0<br>mins |               |                                    |                                      |
| Restart        | 6           |                     |         | 0         |               |                                    |                                      |
|                | Ŭ           |                     |         | mins.     |               |                                    |                                      |
|                | 7           |                     |         | mins.     |               |                                    |                                      |
|                | 8           |                     |         | 0<br>mine |               |                                    |                                      |
|                | 0           |                     | -       | 0         |               |                                    |                                      |
|                | 2           |                     |         | mins.     |               |                                    |                                      |
|                | 10          |                     |         | mins.     |               |                                    |                                      |
|                |             |                     |         |           |               |                                    |                                      |
|                |             |                     |         |           |               |                                    |                                      |
|                |             |                     |         |           |               | Test All                           | Save                                 |

| Email Alerts                                              |                                                                   |  |  |
|-----------------------------------------------------------|-------------------------------------------------------------------|--|--|
| SMTP Relay Server The IP Address of the SMTP Server       |                                                                   |  |  |
| From Address Address from which the alert emails are sent |                                                                   |  |  |
| Reply-To Address                                          | Address to which the email receivers can reply                    |  |  |
| Destination Address                                       | Address that will receive the email alerts                        |  |  |
| Enabled                                                   | Toggle the check box to enable or disable alerts to each address. |  |  |
| Repeat Timer                                              | Number of minutes after which the email alert will repeat         |  |  |

# **Time Settings**

| PAND           | DUIT                 |                                                                     |                       | Logged Ir<br>Syst | n: admin ( Administrator )<br>em Name: iPDU-04:01:19<br>Logout |
|----------------|----------------------|---------------------------------------------------------------------|-----------------------|-------------------|----------------------------------------------------------------|
|                |                      |                                                                     | Setup                 | Input Sensors     | Power                                                          |
|                | Setup / Time Setting | ıs                                                                  |                       |                   |                                                                |
| Overview       |                      |                                                                     |                       |                   |                                                                |
| IP Config      | Date:                | 6 🔽 January 💌 2006 💌                                                |                       |                   |                                                                |
| НТТР           | Local Time:          | 17 : 47 : 43 🔲 Update time                                          |                       |                   |                                                                |
| SNMP NMS       |                      |                                                                     |                       |                   |                                                                |
| SNMP Rec'rs    | Time Adjustments     |                                                                     |                       |                   |                                                                |
| Users          | Timezone:            | (GMT) Dublin, Lisbon, London 📃 💌                                    |                       |                   |                                                                |
| Email Alerts   | Daylight Saving:     | Enabled                                                             |                       |                   |                                                                |
| Time Settings  |                      | Start the 4th 💌 Sunday in March<br>Stop the 4th 💌 Sunday in October | <ul> <li>▼</li> </ul> |                   |                                                                |
| Syslog Servers | Date Format:         | dd/mm/yyyy 🔽                                                        |                       |                   |                                                                |
| Events         |                      |                                                                     |                       |                   |                                                                |
| Preferences    | SNTP Servers         |                                                                     |                       |                   |                                                                |
| Restart        | Primary Server:      |                                                                     | 🔲 🔲 Enabled           |                   |                                                                |
|                | Secondary Server:    |                                                                     | 📃 🔲 Enabled           |                   |                                                                |
|                | NTP Update Freq.:    | 1 Hours                                                             |                       |                   |                                                                |
|                |                      |                                                                     |                       |                   | Save                                                           |

The **Time Settings** page allows you to view or edit the current date and time.

Select the correct day, month, and year from the dropdown menus, and verify the local time. If you want to change the time, you must check the **Update time** checkbox.

#### **Time Adjustments**

Select the correct time zone from the drop-down menu.

- **Daylight Saving** can be enabled or disabled by clicking the check box. If Daylight Saving is enabled, select start/stop dates from the subsequent drop-down menus.
- **Date Format** allows the administrator to choose whether the date is displayed with the day or month first. For example, the date August 20, 2013 can be displayed in one of two ways:

20/08/2013 (DD / MM / YYYY) or 08/20/2013 (MM / DD / YYYY)

Select the desired format from the dropdown menu.

• SNTP Servers - Simple Network Time Protocol synchronizes the clocks of computer systems over a network. Enter the IP address of an SNTP server, and specify (in hours) how often the time should be updated.

# **Syslog Servers**

This page allows you to view or edit information about the Syslog Servers currently being used.

| Pane           | TIU                       |            |           | Setun | Logged<br>St | d In: admin ( Administrator )<br>ystem Name: iPDU-04:01:19<br>Logout |
|----------------|---------------------------|------------|-----------|-------|--------------|----------------------------------------------------------------------|
|                | Setup / Syslog Serv       | ers        |           | occup |              |                                                                      |
| Overview       |                           |            |           |       |              |                                                                      |
| IP Config      | Enabled:                  | Disabled 💌 |           |       |              |                                                                      |
| нттр           |                           |            |           |       |              |                                                                      |
| SNMP NMS       | Primary Syslog Serv       | /er        |           |       |              |                                                                      |
| SNMP Rec'rs    | Display Name:             |            |           |       |              |                                                                      |
| Users          | IP Address:<br>Port:      | 514        |           |       |              |                                                                      |
| Email Alerts   | Log Event Types:          | Svsten     |           |       | Input Confia | 📃 Logging                                                            |
| Time Settings  |                           | Service    | Power Str | ip    |              |                                                                      |
| Syslog Servers |                           |            |           |       |              |                                                                      |
| Events         | Secondary Syslog S        | erver      |           |       |              |                                                                      |
| Preferences    | Display Name:             |            |           |       |              |                                                                      |
| Restart        | IP Address:               | 514        |           |       |              |                                                                      |
|                | Port:<br>Log Event Types: | System     | Network   | ip    | Input Config | Logging                                                              |
|                |                           |            |           | -     |              | Save                                                                 |

From the **Enabled** drop-down menu, you can choose which syslog servers are enabled. Fill in the following fields for each Syslog server.

| Syslog Server Setup                        |                                                      |  |  |  |
|--------------------------------------------|------------------------------------------------------|--|--|--|
| Display name The name of the Syslog server |                                                      |  |  |  |
| IP Address                                 | The IP address of the Syslog server                  |  |  |  |
| Port                                       | The number of the port being used                    |  |  |  |
| Log Event Types                            | Click the check boxes to choose which events to log. |  |  |  |

# **Events**

The View Events page shows a history of events that have occurred, along with specific details about each event.

| PAND           | UIT                                        |                      |                  | Logged<br>Sy  | In: admin ( Administrator )<br>stem Name: iPDU-04:01:19<br>Logout |
|----------------|--------------------------------------------|----------------------|------------------|---------------|-------------------------------------------------------------------|
|                |                                            |                      | Setup            | Input Sensors | Power                                                             |
|                | View / Events                              |                      |                  |               |                                                                   |
| Overview       |                                            |                      |                  |               |                                                                   |
| IP Config      | View Events: 2000 🗸 January 🔽 📀 I          | Latest First 💿 Earli | est First [Show] |               | [ <prev] [next="">]</prev]>                                       |
| нттр           | Date / Time Type                           | User                 | Event Data       |               |                                                                   |
| SNMP NMS       | Jan 06 17:47:40 User Login.                | User:admin           |                  |               |                                                                   |
|                | Jan 06 17:45:43 Auto Logout.               | User:admin           |                  |               |                                                                   |
| SNMP Rec'rs    | Jan 06 17:26:06 User Login.                | User:admin           |                  |               |                                                                   |
| Users          | Jan 06 17:24:54 User Logout.               | User:admin           |                  |               |                                                                   |
| Email Alerts   | Jan 06 17:24:45 User Login.                | User:admin           |                  |               |                                                                   |
| Time Cattings  | Jan 06 17:10:37 User Logout.               | User:admin           |                  |               |                                                                   |
| Time Settings  | Jan 06 17:07:53 User Login.                | User:admin           |                  |               |                                                                   |
| Syslog Servers | Jan 06 17:06:26 Auto Logout.               | User:admin           |                  |               |                                                                   |
| Events         | Jan 06 16:59:38 User Login.                | User:admin           |                  |               |                                                                   |
| Dreferences    | Jan 01 00:00:12 Web Preferences Change.    | User:System          | Skin Id: 255     |               |                                                                   |
|                | Jan 16 01:17:33 Application Image Updated. | User:System          |                  |               |                                                                   |
| Restart        | Jan 16 00:33:52 User Login.                | User:admin           |                  |               |                                                                   |
|                | Jan 15 22:37:31 Auto Logout.               | User:admin           |                  |               |                                                                   |
|                | Jan 15 20:32:21 User Login.                | User:admin           |                  |               |                                                                   |
|                | Jan 15 20:31:48 Auto Logout.               | User:admin           |                  |               |                                                                   |
|                | Jan 15 20:26:30 User Login.                | User:admin           |                  |               |                                                                   |
|                | Jan 15 20:06:03 Auto Logout.               | User:admin           |                  |               |                                                                   |
|                | Jan 15 20:00:49 User Login.                | User:admin           |                  |               |                                                                   |
|                | Jan 15 19:42:24 Auto Logout.               | User:admin           |                  |               |                                                                   |
|                | Jan 15 19:37:18 User Login.                | User:admin           |                  |               |                                                                   |
|                |                                            |                      |                  |               |                                                                   |

To specify a range of events to view, select the desired year and month from the dropdown menus, then click **Show**.

Date/Time, Type, User, and Event Data for each event are displayed.

Events can be ordered **Latest First** or **Earliest First** by clicking the corresponding radio button.

# Preferences

The **Preferences** page allows you to edit system preferences.

| PAND           | лит                   |                               |       | Logged<br>Sy  | In: admin ( Admini<br>stem Name: iPDU-I | istrator )<br>04:01:19<br>Logout |
|----------------|-----------------------|-------------------------------|-------|---------------|-----------------------------------------|----------------------------------|
|                |                       |                               | Setup | Input Sensors | Power                                   |                                  |
|                | Setup / Preferences   |                               |       |               |                                         |                                  |
| Overview       |                       |                               |       |               |                                         |                                  |
| IP Config      | Default Page:         | Network -> Overview           |       |               |                                         |                                  |
| нттр           | Timestamp Traps:      | None                          |       |               |                                         |                                  |
| SNMP NMS       | User Session Timeout: | 5 Minutes                     |       |               |                                         |                                  |
|                | Temperature Scale:    | Celsius 🔽                     |       |               |                                         |                                  |
| SIMP RECTS     | Page Refresh Period:  | 10 Seconds (0 for no refresh) |       |               |                                         |                                  |
| Users          |                       |                               |       |               |                                         |                                  |
| Email Alerts   |                       |                               |       |               |                                         |                                  |
| Time Settings  |                       |                               |       |               |                                         |                                  |
| Syslog Servers |                       |                               |       |               |                                         |                                  |
| Events         |                       |                               |       |               |                                         |                                  |
| Preferences    |                       |                               |       |               | -                                       |                                  |
| Restart        |                       |                               |       |               |                                         | Save                             |

|                      | Preferences                                                                                                    |
|----------------------|----------------------------------------------------------------------------------------------------|
| Default Page         | From the dropdown menu, select the first page you want<br>to open when a user logs in. The preset default page is<br>the Overview page.                                                                    |
| Time stamp Traps     | <ul> <li>Choose from the dropdown menu where the timestamp will be found on traps. There are three options:</li> <li>Prefix – timestamp at the beginning</li> <li>Append – timestamp at the end</li> </ul> |
|                      | <ul> <li>Append – timestamp at the end</li> <li>None – no timestamp</li> </ul>                                                                                                    |
| User Session Timeout | timed out if the user is inactive.                                                                                                    |
| Temperature Scale    | Select Celsius, Fahrenheit, or Kelvin from the dropdown menu.                                                                                                    |
| Page Refresh Period  | Enter a number of seconds, after which the page will auto-<br>matically refresh. If 0 is entered, the page will not refresh<br>automatically.                                                              |

# Restart

| PANE           | лит                    |                           |       | Logged<br>Sy  | In: admin ( Administrator )<br>stem Name: iPDU-04:01:19<br>Logout |
|----------------|------------------------|---------------------------|-------|---------------|-------------------------------------------------------------------|
|                |                        |                           | Setup | Input Sensors | Power                                                             |
|                | Network Setup / Restar |                           |       |               |                                                                   |
| Overview       |                        |                           |       |               |                                                                   |
| IP Config      |                        |                           |       |               |                                                                   |
| нттр           | Restart Unit:          | Restart Now               |       |               |                                                                   |
| SNMP NMS       |                        |                           |       |               |                                                                   |
| SNMP Rec'rs    | Factory Defaults:      | Reset to Factory Defaults |       |               |                                                                   |
| Users          |                        |                           |       |               |                                                                   |
| Email Alerts   |                        |                           |       |               |                                                                   |
| Time Settings  |                        |                           |       |               |                                                                   |
| Syslog Servers |                        |                           |       |               |                                                                   |
| Events         |                        |                           |       |               |                                                                   |
| Preferences    |                        |                           |       |               |                                                                   |
| Restart        |                        |                           |       |               |                                                                   |

Clicking the **Restart** option brings up the following screen:

To restart the unit or restore to factory defaults, click the corresponding button.

Note: Resetting to factory defaults will restart the device.

# **Input Sensors**

When the **Input Sensors** module is selected, the following items appear along the lefthand side of the display.

| Input Sensors Menu Options |                                                 |  |  |
|----------------------------|-------------------------------------------------|--|--|
| Status                     | View information from connected input sensors   |  |  |
| Defaults                   | View or edit default settings for input sensors |  |  |
| Configure                  | Configure sensor inputs                         |  |  |
| Sensor Trap Text           | View or edit trap text                          |  |  |

Detailed information on each of these menu options can be found in the corresponding sections below.

### Status

The **Status** page displays information from connected input sensors.

| PANDUIT     |      |                                                             |             | Logged In: admin ( Admi<br>System Name: iPDU |         |       |         |        | ninistrator )<br>U-04:01:19<br>Logout |       |      |  |
|-------------|------|-------------------------------------------------------------|-------------|----------------------------------------------|---------|-------|---------|--------|---------------------------------------|-------|------|--|
|             |      |                                                             |             |                                              | Setup   | I     | nput Se | ensors |                                       | Power |      |  |
|             | Inj  | put Sensors / S                                             | tatus       |                                              |         |       |         |        |                                       |       |      |  |
| Status      |      |                                                             |             |                                              |         |       |         |        |                                       |       |      |  |
| Defaults    | Info | Information from connected input sensors is presented here. |             |                                              |         |       |         |        |                                       |       |      |  |
| Configure   |      |                                                             |             |                                              |         |       |         |        | Ľ                                     | imits |      |  |
| Sensor Trap |      | Channel                                                     | Туре        | Detected                                     | Status  | Value | •       | UC     | UW                                    | LW    | LC   |  |
| Text        |      | 1: Input 01                                                 | Auto Detect | None                                         | Fault   |       |         | N/A    | N/A                                   | N/A   | N/A  |  |
|             | ✓    | 2: Input 02                                                 | Auto Detect | Temperature                                  | Enabled | 24.9  | °C      | 35.0   | 30.0                                  | 15.0  | 10.0 |  |
|             |      |                                                             |             |                                              |         |       |         |        |                                       |       |      |  |

The following **Status Indicators** are displayed next to input channels to allow quick determination of normal, warning, and critical alarm statuses.

| Status Indicators            |                                      |  |  |  |  |  |  |
|------------------------------|--------------------------------------|--|--|--|--|--|--|
| All thresholds within limits |                                      |  |  |  |  |  |  |
| 8                            | Upper Control Limit reached/exceeded |  |  |  |  |  |  |
| <u> </u>                     | Upper Warning Limit reached/exceeded |  |  |  |  |  |  |
| 1                            | Lower Warning Limit reached/exceeded |  |  |  |  |  |  |
| 8                            | Lower Control Limit reached/exceeded |  |  |  |  |  |  |

This page may also display the strings "**O**/**R**" and "**U**/**R**" in place of the input sensor measurement. This indicates an over-range or under-range condition.

- **O/R** Value is Over Range
- U/R Value is Under Range

# Defaults

This page allows you to choose default settings for **Temperature Sensors**, **Humidity Sensors**, **Analog Voltage**, and **Open/Close Contacts**.

| PANI        | TIUC                                                                                                    | Logged In: admin ( Administr<br>System Name: iPDU-04:(<br>Lo |                    |                     |           |  |  |
|-------------|----------------------------------------------------------------------------------------------------|--------------------------------------------------------------|--------------------|---------------------|-----------|--|--|
|             |                                                                                                    | Setup                                                        | Input Sensors      | Power               |           |  |  |
|             | Input Sensors / Defaults                                                                                                   |                                                              |                    |                     |           |  |  |
| Status      |                                                                                                    |                                                              |                    |                     |           |  |  |
| Defaults    | Defaults settings for Temperature, Humidity, Analog Voltag<br>setups that differ from defaults can be configured via the C | e and Open/Close C<br>onfigure menu.                         | ontacts are set he | re. Individual char | nels      |  |  |
| Configure   |                                                                                                    |                                                              |                    |                     |           |  |  |
| Sensor Trap | Temperature Sensors                                                                                                    |                                                              |                    |                     | \$        |  |  |
| - CAL       | Humidity Sensors                                                                                                    |                                                              |                    |                     | \$        |  |  |
|             | Analog Voltages                                                                                                    |                                                              |                    |                     | <b>\$</b> |  |  |
|             | Open/Close Contacts                                                                                                    |                                                              |                    |                     | <b>\</b>  |  |  |
|             |                                                                                                    |                                                              |                    | s                   | ave       |  |  |

Clicking the arrow opens a drop-down for each Sensor type. For **Temperature Sensors**, the defaults will display similar to the following:

| PANE                | PANDUIT                                          |                                                                                                    |           |  |          |        |          | Logged<br>Sys | In: admin ( Admini<br>stem Name: iPDU-( | istrator )<br>04:01:19<br>Logout |  |  |
|---------------------|--------------------------------------------------|----------------------------------------------------------------------------------------------------|-----------|--|----------|--------|----------|---------------|-----------------------------------------|----------------------------------|--|--|
|                     |                                                  |                                                                                                    |           |  | Setu     | р      | Input Se | ensors        | Power                                   |                                  |  |  |
|                     | Input Sensors / Defa                             | put Sensors / Defaults                                                                                                    |           |  |          |        |          |               |                                         |                                  |  |  |
| Status              |                                                  |                                                                                                    |           |  |          |        |          |               |                                         |                                  |  |  |
| Defaults            | Defaults settings for<br>setups that differ from | efaults settings for Temperature, Humidity, Analog Voltage and Open/Close Contacts are set here. Individual channels<br>etups that differ from defaults can be configured via the Configure menu. |           |  |          |        |          |               |                                         |                                  |  |  |
| Configure           |                                                  |                                                                                                    |           |  |          |        |          |               |                                         |                                  |  |  |
| Sensor Trap<br>Text | Temperature Sensor                               | rs                                                                                                    |           |  |          |        |          |               |                                         | <b>\$</b>                        |  |  |
|                     |                                                  |                                                                                                    |           |  |          |        |          |               |                                         |                                  |  |  |
|                     | Calibration Offset:                              | 0.0 °C                                                                                                    |           |  |          |        |          |               |                                         |                                  |  |  |
|                     | Hysteresis Value:                                | 0.5 °C                                                                                                    |           |  |          |        |          |               |                                         |                                  |  |  |
|                     | Limits & Traps:                                  |                                                                                                    | Value:    |  | Trap Ena | abled: | Repeat   | Timer:        |                                         |                                  |  |  |
|                     |                                                  | Upper Control Limit:                                                                                                    | 35.0 °C   |  | Ena      | bled   | 0        | Seconds       |                                         |                                  |  |  |
|                     |                                                  | Upper Warning Limit                                                                                                    | 30.0 °C   |  | Ena      | bled   | 0        | Seconds       |                                         |                                  |  |  |
|                     |                                                  | Lower Warning Limit                                                                                                    | : 15.0 °C |  | Ena      | bled   | 0        | Seconds       |                                         |                                  |  |  |
|                     |                                                  | Lower Control Limit:                                                                                                    | 10.0 °C   |  | Ena      | bled   | 0        | Seconds       | •                                       | _                                |  |  |
|                     |                                                  |                                                                                                    |           |  |          |        |          | Apply To T    | emperature Sensors                      | ;                                |  |  |
|                     | Humidity Sensors                                 |                                                                                                    |           |  |          |        |          |               |                                         | \$                               |  |  |
|                     | Analog Voltages                                  |                                                                                                    |           |  |          |        |          |               |                                         | ۲                                |  |  |
|                     | Open/Close Contact                               | ts                                                                                                    |           |  |          |        |          |               |                                         | \$                               |  |  |
|                     |                                                  |                                                                                                    |           |  |          |        |          |               |                                         |                                  |  |  |
|                     |                                                  |                                                                                                    |           |  |          |        |          |               |                                         | Save                             |  |  |

The Humidity Sensors screen displays default information as shown below.

| PANE                | JUIT                                            |                                                        |                                    |                                   | Logged<br>Sy        | l In: admin ( Admin<br>vstem Name: iPDU- | istrator )<br>04:01:19<br>Logout |
|---------------------|-------------------------------------------------|--------------------------------------------------------|------------------------------------|-----------------------------------|---------------------|------------------------------------------|----------------------------------|
|                     |                                                 |                                                        |                                    | Setup                             | Input Sensors       | Power                                    |                                  |
|                     | Input Sensors / Def                             | aults                                                  |                                    |                                   |                     |                                          |                                  |
| Status              |                                                 |                                                        |                                    |                                   |                     |                                          |                                  |
| Defaults            | Defaults settings for<br>setups that differ fro | Temperature, Humidity, A<br>m defaults can be configur | nalog Voltage a<br>ed via the Conf | and Open/Close Co<br>figure menu. | ntacts are set here | e. Individual chan                       | nels                             |
| Configure           |                                                 |                                                        |                                    |                                   |                     |                                          |                                  |
| Sensor Trap<br>Text | Temperature Senso                               | rs                                                     |                                    |                                   |                     |                                          | \$                               |
|                     | Humidity Sensors                                |                                                        |                                    |                                   |                     |                                          | <b>\$</b>                        |
|                     |                                                 |                                                        |                                    |                                   |                     |                                          |                                  |
|                     | Calibration Offset:                             | 0.0 %RH                                                |                                    |                                   |                     |                                          |                                  |
|                     | Hysteresis Value:                               | 5.0 %RH                                                |                                    |                                   |                     |                                          |                                  |
|                     | Limits & Traps:                                 | Val                                                    | lue:                               | Trap Enabled:                     | Repeat Timer:       |                                          |                                  |
|                     |                                                 | Upper Control Limit: 65.                               | 0 %RH                              | Enabled                           | 0 Second            | s                                        |                                  |
|                     |                                                 | Upper Warning Limit: 60.                               | 0 %RH                              | Enabled                           | 0 Second            | S                                        |                                  |
|                     |                                                 | Lower Warning Limit: 200                               | 0 %RH                              | Enabled                           | 0 Second            | <b>s</b>                                 |                                  |
|                     |                                                 | Lower Control Limit: 10.                               | у %окн                             | Enabled                           | u Second            | 5                                        |                                  |
|                     |                                                 |                                                        |                                    |                                   | Apply T             | o Humidity Sensors                       |                                  |
|                     | Analog Voltages                                 |                                                        |                                    |                                   |                     |                                          | <b>\$</b>                        |
|                     | Open/Close Contac                               | ts                                                     |                                    |                                   |                     |                                          | <b>\</b>                         |
|                     |                                                 |                                                        |                                    |                                   |                     |                                          | Save                             |

The Analog Voltage screen displays default information as shown below.

| PANE        | JUIT                                            |                                                        |                                     |                                  | Logged<br>Sy        | l In: admin ( Admir<br>/stem Name: iPDU- | istrator<br>04:01:1<br>Logou |
|-------------|-------------------------------------------------|--------------------------------------------------------|-------------------------------------|----------------------------------|---------------------|------------------------------------------|------------------------------|
|             |                                                 |                                                        |                                     | Setup                            | Input Sensors       | Power                                    |                              |
|             | Input Sensors / Def                             | aults                                                  |                                     |                                  |                     |                                          |                              |
| Status      |                                                 |                                                        |                                     |                                  |                     |                                          |                              |
| Defaults    | Defaults settings for<br>setups that differ fro | Temperature, Humidity, A<br>m defaults can be configur | nalog Voltage a<br>red via the Conf | nd Open/Close Cor<br>igure menu. | itacts are set here | e. Individual chan                       | nels                         |
| Configure   |                                                 |                                                        |                                     |                                  |                     |                                          |                              |
| Sensor Trap | Temperature Senso                               |                                                        |                                     |                                  |                     |                                          | <b>\</b>                     |
| Text        | Humidity Sensors                                |                                                        |                                     |                                  |                     |                                          | <b>\</b>                     |
|             | Analog Voltages                                 |                                                        |                                     |                                  |                     |                                          |                              |
|             |                                                 |                                                        |                                     |                                  |                     |                                          |                              |
|             | Scaling Factor:                                 | 1 -                                                    |                                     |                                  |                     |                                          |                              |
|             | Calibration Offset:                             | 0.0 V                                                  |                                     |                                  |                     |                                          |                              |
|             | Hysteresis Value:                               | 5.0 V                                                  |                                     |                                  |                     |                                          |                              |
|             | Limits & Traps:                                 | Va                                                     | lue:                                | Trap Enabled:                    | Repeat Timer:       |                                          |                              |
|             |                                                 | Upper Control Limit: 9.0                               | v                                   | Enabled                          | 0 Second            | s                                        |                              |
|             |                                                 | Upper Warning Limit: 7.5                               | v                                   | Enabled                          | 0 Second            | s                                        |                              |
|             |                                                 | Lower Warning Limit: 2.5                               | v                                   | Enabled                          | 0 Second            | 5                                        |                              |
|             |                                                 | Lower Control Limit: 1.0                               | v                                   | Enabled                          | 0 Second            | 5                                        |                              |
|             |                                                 |                                                        |                                     |                                  | Apply To A          | Analog Voltages                          |                              |
|             | Open/Close Contac                               | ts                                                     |                                     |                                  |                     |                                          | <b>\</b>                     |
|             |                                                 |                                                        |                                     |                                  |                     |                                          |                              |
|             |                                                 |                                                        |                                     |                                  |                     | Sa                                       | ave                          |

Explanations of the editable fields in the drop-down menus for Temperature, Humidity and Analog Voltage can be found in the table below.

| Defaults- Temperature, Humidity, and Analog Voltage |                                                                                                    |  |  |  |  |  |  |
|-----------------------------------------------------|----------------------------------------------------------------------------------------------------|--|--|--|--|--|--|
|                                                     | The scaling factor is a value multiplied against the measured<br>Analog Voltage to produce the Input Sensor measurement.                                                                                 |  |  |  |  |  |  |
| Scaling Factor<br>(Analog Voltage only)             | <i>Example</i> : Given a measurement of 10 Volts on the input sensor and a Scaling Factor of 100, the web UI and SNMP interface will report a value of 10*100 = 1000 Volts as the sensor measured value. |  |  |  |  |  |  |
|                                                     | <b>Note</b> : The <b>[Upper Lower] [Control Warning] Limit</b> fields apply to the post-scaled value.                                                                                                    |  |  |  |  |  |  |
|                                                     | Alters the actual reading of a sensor by the amount specified.                                                                                                    |  |  |  |  |  |  |
| Calibration Offset                                  | <i>Example</i> : If a Calibration offset of 6 was used and a sensor's true reading was 36, the indicated reading used for display                                                                        |  |  |  |  |  |  |

| Defaults- Temperature, Humidity, and Analog Voltage |                                                                                                    |  |  |  |  |  |  |
|-----------------------------------------------------|----------------------------------------------------------------------------------------------------|--|--|--|--|--|--|
|                                                     | and alarm purposes would be 42. This works in an identical way for both temperature and humidity sensors.                                                                                                    |  |  |  |  |  |  |
| Hysteresis Value                                    | The hysteresis default value to be applied to sensors is. The value specified is an offset from a sensor's threshold values. <i>Example</i> : A hysteresis value of 5 would mean that in the case of an Upper Control Limits alarm, the alarm value would have to reduce to 5 below the threshold value before another alarm is issued. |  |  |  |  |  |  |
| Upper Control Limit                                 | The value at which an Upper Control alarm will be issued.                                                                                                    |  |  |  |  |  |  |
| Upper Warning Limit                                 | The value at which an Upper Warning alarm will be issued.                                                                                                    |  |  |  |  |  |  |
| Lower Warning Limit                                 | The value at which a Lower Warning alarm will be issued.                                                                                                    |  |  |  |  |  |  |
| Lower Control Limit                                 | The value at which a Lower Control alarm will be issued.                                                                                                    |  |  |  |  |  |  |

The **Open/Close Contacts** screen displays the following default information.

| Pane        | TIUC                                          |                                                                |                              | Setup                          | Logged<br>Sy<br>Input Sensors | d In: admin ( Admi<br>ystem Name: iPDU<br>Power | inistrator )<br>I-04:01:19<br>Logout |  |  |  |
|-------------|-----------------------------------------------|----------------------------------------------------------------|------------------------------|--------------------------------|-------------------------------|-------------------------------------------------|--------------------------------------|--|--|--|
|             | Input Sensors / De                            | faults                                                         |                              |                                |                               |                                                 |                                      |  |  |  |
| Status      |                                               |                                                                |                              |                                |                               |                                                 |                                      |  |  |  |
| Defaults    | Defaults settings fo<br>setups that differ fr | r Temperature, Humidity, Anal<br>om defaults can be configured | og Voltage a<br>via the Conf | nd Open/Close Co<br>gure menu. | ntacts are set here           | e. Individual cha                               | nnels                                |  |  |  |
| Configure   |                                               |                                                                |                              |                                |                               |                                                 |                                      |  |  |  |
| Sensor Trap | Temperature Sens                              | ors                                                            |                              |                                |                               |                                                 | \$                                   |  |  |  |
| Text        | Humidity Sensors                              | Humidity Sensors                                               |                              |                                |                               |                                                 |                                      |  |  |  |
|             | Analog Voltages                               |                                                                |                              |                                |                               |                                                 |                                      |  |  |  |
|             | Open/Close Contacts                           |                                                                |                              |                                |                               |                                                 |                                      |  |  |  |
|             | Normal State:<br>Trigger Type:<br>Traps:      | Normally Open 🔹<br>Level<br>Trap Alarm Level:<br>Disabled 💌    | Repeat Timu<br>I Sec         | er:<br>onds                    | Ар                            | oly To Contacts                                 | Save                                 |  |  |  |

|                  | Defaults- Open/Close Contacts                                                                                                    |
|------------------|----------------------------------------------------------------------------------------------------|
| Normal State     | Normal state specifies the condition in which a contact is<br>considered to be 'Normal', 'Non-alarmed' state. Devices<br>such as smoke alarms and air conditioning units often have<br>normally open contacts. In order to receive alarm indic-<br>ations from these types of units, setting normally open<br>would cause alarms to be issued when the monitored con-<br>tact closes. Setting normally closed, in the case of a rack<br>cabinet door, would cause an alarm condition when the<br>door was opened.                                                                                                    |
| Trap Alarm Level | Rather than using [Upper Lower] [Control Warning] Limit<br>settings, the Open/Close Contact sensors provide a Trap<br>Alarm Level drop down menu with the following options:<br>• Disabled<br>• Critical<br>• Warning<br>• Information<br>When the Trigger Type state occurs, if the Trap Alarm<br>Level is not Disabled, a trap with the given Trap Alarm<br>Level string content is generated.                                                                                                    |
| Trigger Types    | Trigger type defaults for Open/Close sensors are specified<br>here. The three available options for trigger types are:<br>Level<br>Level triggering is the default mode. When an input phys-<br>ically transitions from a Normal to Non-Normal state an<br>alarm will be triggered. However the alarm will only persist<br>while the input remains in a Non-Normal state. When the<br>input returns to a normal state the alarm will be cleared.<br>Normal to Non-Normal (Positive Edge)<br>This type of triggering may be used in situations where a<br>momentary type input (e.g. shock sensor, PIR etc.), is used.<br>Since these types of inputs are momentary any alarm con-<br>dition which occurs, no matter how short, will persist until<br>manually cleared. Positive Edge triggering is used when |

| Defaults- Open/Close Contacts |                                                                                                    |  |  |  |  |  |
|-------------------------------|----------------------------------------------------------------------------------------------------|--|--|--|--|--|
|                               | an alarm is required to persist after an input changes from the Normal state to the Non-Normal state.                                                                                                    |  |  |  |  |  |
|                               | <b>Non-Normal to Normal (Negative Edge)</b><br>This type of triggering may be used in situations where a<br>momentary type input (e.g. shock sensor, PIR etc.), is used.<br>Since these types of inputs are momentary any alarm con-<br>dition which occurs, no matter how short, will persist until<br>manually cleared. Negative Edge triggering is used when<br>an alarm is required to persist after an input changes from<br>the Non-Normal state to the Normal state. |  |  |  |  |  |
| Repeat Timer                  | Causes alarm traps to be reissued after a specified amount<br>of time if the alarm condition is still present. Setting the<br>timer to zero (0) disables repeat traps.                                                                                                    |  |  |  |  |  |

The drop-down menus can be closed by clicking on the corresponding arrows again.

# Configure

The **Configure** page, shown below, allows you to configure sensor inputs.

| PANDUIT             |       |             |                |    |           | Setup | Logged<br>Sy<br>Input Sensors | l In: admin ( Admini<br>ystem Name: iPDU-(<br>Power | strator )<br>04:01:19<br>Logout |
|---------------------|-------|-------------|----------------|----|-----------|-------|-------------------------------|-----------------------------------------------------|---------------------------------|
|                     | Inpu  | t Sensors / | ′ Configure    |    |           |       |                               |                                                     |                                 |
| Status              |       |             |                |    |           |       |                               |                                                     |                                 |
| Defaults            | Confi | gure senso  | r inputs here. |    |           |       |                               |                                                     |                                 |
| Configure           | Chan  | nel         | Name           | Ту | ре        |       | Detected                      |                                                     |                                 |
| Sensor Trap<br>Text | 1:    | Cfg 1       | Input 01       | Au | to Detect |       | None                          |                                                     |                                 |
|                     | 2:    | Cfg 2       | Input 02       | Au | to Detect |       | Temperature                   |                                                     |                                 |
|                     |       |             |                |    |           |       |                               |                                                     |                                 |

Clicking one of the configuration buttons – **Cfg 1** or **Cfg 2** – displays the following screen:

| PAND        | JUIT                |                    | Logged In: admin ( Administra<br>System Name: iPDU-04:0<br> |               |       |      |  |  |
|-------------|---------------------|--------------------|-------------------------------------------------------------|---------------|-------|------|--|--|
|             |                     |                    | Setup                                                       | Input Sensors | Power |      |  |  |
|             | Input Sensor / Cont | iguration : Port 1 |                                                             |               |       |      |  |  |
| Status      |                     |                    |                                                             |               |       |      |  |  |
| Defaults    | Name:               | Input 01           |                                                             |               |       |      |  |  |
| Configure   | Туре:               | Auto Detect 🔽      |                                                             |               |       |      |  |  |
| Sensor Trap |                     |                    |                                                             |               |       |      |  |  |
| Text        | Temperature Sense   |                    |                                                             |               |       |      |  |  |
|             | Humidity Sensor     |                    |                                                             |               |       | ۵    |  |  |
|             | Analog Voltage      |                    |                                                             |               |       | \$   |  |  |
|             | Open/Close Contac   | t                  |                                                             |               |       | \$   |  |  |
|             |                     |                    |                                                             |               | Back  | Save |  |  |

Individual settings can be entered for each input channel. The drop-down menu options are identical to the Defaults page.

**Note**: The important difference between the menus presented here and the menus presented on the Defaults page is that these settings are applied to individual channels.

The drop-down menus can be opened and closed by clicking the corresponding arrows.

# Sensor Trap Text

This page allows you to view or edit the text that will be displayed when certain events occur.

| PANI                | JUIT              |                     |                             |                      | Logged<br>Sy        | l In: admin ( Admin<br>/stem Name: iPDU- | istrator )<br>04:01:19<br>Logout |
|---------------------|-------------------|---------------------|-----------------------------|----------------------|---------------------|------------------------------------------|----------------------------------|
|                     |                   |                     |                             | Setup                | Input Sensors       | Power                                    |                                  |
|                     | Setup / SNMP (Tra | ap Definitions)     |                             |                      |                     |                                          |                                  |
| Status              | When a "Data Type | e" sensor encounter | rs a "Trap Type" event, the | e "User Text" is pro | vided in the trap n | nessage.                                 |                                  |
| Defaults            |                   |                     | ,                           |                      |                     | 3                                        |                                  |
| Configure           | Data Type         | Trap Type           | User Text                   |                      |                     |                                          |                                  |
| Sensor Irap<br>Text | Temperature       | UCL                 | Temperature Critically      | High                 |                     |                                          |                                  |
|                     | Temperature       | UWL                 | Temperature Warning         | High                 |                     |                                          |                                  |
|                     | Temperature       | LWL                 | Temperature Warning         | Low                  |                     |                                          |                                  |
|                     | Temperature       | LCL                 | Temperature Critically      | Low                  |                     |                                          |                                  |
|                     | Humidity          | UCL                 | Humidity Critically High    |                      |                     |                                          |                                  |
|                     | Humidity          | UWL                 | Humidity Warning High       |                      |                     |                                          |                                  |
|                     | Humidity          | LWL                 | Humidity Warning Low        |                      |                     |                                          |                                  |
|                     | Humidity          | LCL                 | Humidity Critically Low     |                      |                     |                                          |                                  |
|                     | Voltage           | UCL                 | Analog Critically High      |                      |                     |                                          |                                  |
|                     | Voltage           | UWL                 | Analog Warning High         |                      |                     |                                          |                                  |
|                     | Voltage           | LWL                 | Analog Warning Low          |                      |                     |                                          |                                  |
|                     | Voltage           | LCL                 | Analog Critically Low       |                      |                     |                                          |                                  |
|                     |                   |                     |                             |                      |                     |                                          |                                  |
|                     |                   |                     |                             |                      |                     |                                          |                                  |
|                     |                   |                     |                             |                      |                     |                                          | Save                             |

Enter text to be displayed for each type of trap.

# Power

When the Power module is selected, the following menu items appear along the lefthand side of the display.

- Status
- Branch Monitoring (if the unit has breakers)
- Status 3-Phase (if the unit is 3-Phase)
- Thresholds
- Configure

### **Status Single-Phase**

The Status screen displays information from a connected Single-Phase Power Device.

| PANDUIT              |            |                             |          |         |       | Setup  | ) |     | nput Se | Logge<br>S<br>nsors | ed In: a<br>System | admin ( A<br>Name: i<br>Powe | Admini<br>PDU-(<br>r | strator )<br>)4:01:19<br>Logout |
|----------------------|------------|-----------------------------|----------|---------|-------|--------|---|-----|---------|---------------------|--------------------|------------------------------|----------------------|---------------------------------|
|                      | Power / S  | Status                      |          |         |       |        |   |     |         |                     |                    |                              |                      |                                 |
| Status               |            |                             |          |         |       |        |   |     |         |                     |                    |                              |                      |                                 |
| Branch<br>Monitoring | Informatio | on from connected Power Dev | /ices    | is pres | enteo | 1 here |   |     |         |                     |                    |                              |                      |                                 |
| Thresholds           | Circuit    | Name                        |          | Volts   |       | Amps   |   | kVA | PF      |                     | kW                 | Hz                           |                      | kWh                             |
| Configure            | 01         | A1                          | <b>~</b> | 117     | ✓     | 0.0    | ✓ | 0.0 | 0.00    |                     | 0.0                | 60.0                         | ~                    | 14.5                            |

# **Branch Monitoring**

If the power device has breakers, you will see the **Branch Monitoring** button as shown below. Clicking the **Branch Monitoring** button brings up the following screen, displaying information from branch monitoring.

| PANE                 | DUIT             |                                                                      |  |  |       | Logged 1<br>Sys | In: admin ( Admini<br>stem Name: PDU-( | istrator )<br>04:01:19<br>Logout |  |  |  |  |  |
|----------------------|------------------|----------------------------------------------------------------------|--|--|-------|-----------------|----------------------------------------|----------------------------------|--|--|--|--|--|
|                      |                  |                                                                      |  |  | Setup | Input Sensors   | Power                                  |                                  |  |  |  |  |  |
|                      | PDU Branches /   | Status :                                                             |  |  |       |                 |                                        |                                  |  |  |  |  |  |
| Status               | Toformation from |                                                                      |  |  |       |                 |                                        |                                  |  |  |  |  |  |
| Branch<br>Monitoring | Information from | nformation from the branch monitoring of this PDU is presented here. |  |  |       |                 |                                        |                                  |  |  |  |  |  |
| Thresholds           | Branch: Name     | Current                                                              |  |  |       |                 |                                        |                                  |  |  |  |  |  |
| Canfigura            | 1: C1            | 0.01                                                                 |  |  |       |                 |                                        |                                  |  |  |  |  |  |
| Configure            | 2: C2            | 0.01                                                                 |  |  |       |                 |                                        |                                  |  |  |  |  |  |
|                      |                  |                                                                      |  |  |       |                 |                                        |                                  |  |  |  |  |  |

## **Status 3-Phase**

If the device is 3-Phase, you will see the **3-Phase Status** button as shown below. The **3-Phase Status** screen displays information from a connected 3-Phase Power Device.

| PAND           | Panduit |                           |         |          |           |          |         |      |      |       | Logge    | ed In: ad<br>Sy⊆ | min ( Admini<br>tem Name: | strator )<br>sysName<br>Logout |
|----------------|---------|---------------------------|---------|----------|-----------|----------|---------|------|------|-------|----------|------------------|---------------------------|--------------------------------|
|                |         |                           |         |          |           |          |         | Se   | tup  | Input | Sensors  |                  | Power                     |                                |
|                | Pov     | wer / 3-Phase Status      |         |          |           |          |         |      |      |       |          |                  |                           |                                |
| Status         | T 6 -   |                           | nl n    | <b>D</b> |           |          |         |      |      |       |          |                  |                           |                                |
| Status 3-Phase | Into    | rmation from connecteu 3- | Phase P | ower Di  | evices is | s presen | tea nei | е.   |      |       |          |                  |                           |                                |
| Branch         |         | PDU                       | Lin     | e Volta  | jes       | Phas     | e Curre | ents |      | Aggre | gate Pow | Aggregate        | Energy                    |                                |
| Monitoring     | Id      | Name                      | L1-L2   | L2-L3    | L3-L1     | L1       | L2      | L3   | Hz   | k∀A   | PF       | kW               |                           | kWh                            |
| Thresholds     | 01      | A1                        | 198     | 197      | 196       | 0.0      | 0.0     | 0.0  | 60.0 | 0.0   | 0.0      | 0.0              |                           | 579.5                          |
| Configure      |         |                           |         |          |           |          |         |      |      |       |          |                  |                           |                                |
|                |         | Aggregate                 |         |          |           | 0.0      | 0.0     | 0.0  |      | 0.0   | 0.0      | 0.0              |                           | 579.5                          |
|                |         |                           |         |          |           |          |         |      |      |       |          |                  |                           |                                |
|                |         |                           |         |          |           |          |         |      |      |       |          |                  |                           |                                |
|                |         |                           |         |          |           |          |         |      |      |       |          |                  |                           |                                |
|                |         |                           |         |          |           |          |         |      |      |       |          |                  |                           |                                |

Many of the following pages use abbreviations for various units. A reference table is provided below for convenience.

|           | Units of Meas | surement                        |  |  |  |  |  |
|-----------|---------------|---------------------------------|--|--|--|--|--|
| Current   | Amps          | Amperes                         |  |  |  |  |  |
|           | kVA           | Kilovolt amperes                |  |  |  |  |  |
| Power     | PF            | Power Factor                    |  |  |  |  |  |
|           | kW            | Kilowatts                       |  |  |  |  |  |
| Frequency | Hz            | Hertz                           |  |  |  |  |  |
| Enormy    | kWh           | Kilowatt hours                  |  |  |  |  |  |
| Energy    | kVArh         | Kilovolt amperes reactive hours |  |  |  |  |  |

# Thresholds

The **Thresholds** screen displays threshold information from a connected Power Device.

| PAND                 | PANDUIT |                                                                       |              |     |      |     |     |              |      |      |     |     |              |     |     |              | Log  | gged<br>Sys | In: adn<br>stem Na | nin ( Admi<br>Ime: iPDU | nistrator)<br>-04:01:19<br>Logout |
|----------------------|---------|-----------------------------------------------------------------------|--------------|-----|------|-----|-----|--------------|------|------|-----|-----|--------------|-----|-----|--------------|------|-------------|--------------------|-------------------------|-----------------------------------|
|                      |         |                                                                       |              |     |      |     |     |              |      |      |     | Se  | etup         |     | I   | nput Se      | enso | rs          |                    | ower                    |                                   |
|                      | Pow     | wer / Thresholds                                                      |              |     |      |     |     |              |      |      |     |     |              |     |     |              |      |             |                    |                         |                                   |
| Status               | ~1      |                                                                       |              |     |      |     |     |              |      |      |     |     |              |     |     |              |      |             |                    |                         |                                   |
| Branch<br>Monitoring | Three   | Threshold Information from connected Power Devices is presented here. |              |     |      |     |     |              |      |      |     |     |              |     |     |              |      |             |                    |                         |                                   |
| Thresholds           | Ci      | rcuit                                                                 |              | V   | olts |     |     |              | Ar   | nps  |     |     | k            | VA  |     | 1            | kW   |             |                    | kWh                     |                                   |
|                      | Id      | Name                                                                  | Value        | UC  | UW   | LW  | LC  | Value        | UC   | UW   | LW  | LC  | Value        | υςι | JW  | Value        | UC   | UW          | Valu               | e UC                    | UW                                |
| Configure            | 01      | A1                                                                    | <b>√</b> 117 | 132 | 126  | 114 | 108 | <b>V</b> 0.0 | 28.5 | 27.0 | 0.0 | 0.0 | <b>V</b> 0.0 | 5.5 | 4.5 | <b>V</b> 0.0 | 12.0 | 11.0        | <b>v</b> 14.       | 5 50000.0               | 48000.0                           |
|                      |         |                                                                       |              | _   |      |     | _   |              |      |      |     |     |              |     |     |              |      |             |                    |                         |                                   |

# Configure

The **Configure** page allows you to view and configure Power Circuits. Depending on the type of unit, not all menu items shown below may be available.

| PANI                 | JUI     | т            |                  |     |                            |       | Logged<br>Sy  | In: admin ( Admin<br>stem Name: PDU- | istrator )<br>04:01:19<br>Logout |
|----------------------|---------|--------------|------------------|-----|----------------------------|-------|---------------|--------------------------------------|----------------------------------|
|                      |         |              |                  |     |                            | Setup | Input Sensors | Power                                |                                  |
|                      | Power   | / Configure  |                  |     |                            |       |               |                                      |                                  |
| Status               |         |              |                  |     |                            |       |               |                                      |                                  |
| Branch<br>Monitoring | Power   | Circuits are | configured here. |     |                            |       |               | Prev                                 | Next                             |
| Thresholds           |         |              |                  |     |                            |       |               |                                      |                                  |
| Configure            |         |              |                  |     |                            |       |               |                                      |                                  |
|                      | Repeat  | t Timer:     |                  | 600 | Seconds (On Comms Failure) |       |               |                                      |                                  |
|                      | Circuit |              | Name             |     | Туре                       |       |               |                                      |                                  |
|                      | 01      | Cfg          | A1               |     | Monitor Only               |       |               |                                      |                                  |
|                      |         |              |                  |     |                            |       |               |                                      |                                  |
|                      | Agg.    | Cfg          | Aggregate        |     | Calculated                 |       |               |                                      |                                  |
|                      |         |              |                  |     |                            |       |               |                                      |                                  |
|                      |         | Moni         | tor Trap Text    |     |                            |       |               |                                      |                                  |
|                      |         |              |                  |     |                            |       |               |                                      |                                  |
|                      |         |              |                  |     |                            |       |               |                                      | Save                             |

Clicking the configuration button -Cfg – for a circuit brings up a screen similar to the following.

|                                           | Logout        |
|-------------------------------------------|---------------|
| Power / Angregated                        | Sensors Power |
| Statuc                                    |               |
| Branch RMS Current                        | •             |
| Monitoring<br>Apparent Power (kVA)        | <b>\$</b>     |
| Inresnoids<br>Development True Power (kW) |               |
|                                           | Back Save     |
|                                           |               |

Clicking on the arrows next to each option opens a drop-down similar to the following:

| PAND                 | TIUIT               |                         |                |      |        |                    | Logged<br>Sy | In: admin ( Adn<br>stem Name: iPD | ninistrator )<br>U-04:01:19<br>Logout |
|----------------------|---------------------|-------------------------|----------------|------|--------|--------------------|--------------|-----------------------------------|---------------------------------------|
|                      |                     |                         |                | Setu | р      | Input S            | ensors       | Power                             |                                       |
|                      | Power / Aggregated  |                         |                |      |        |                    |              |                                   |                                       |
| Status               |                     |                         |                |      |        |                    |              |                                   |                                       |
| Branch<br>Monitoring | RMS Current         |                         |                |      |        |                    |              |                                   | \$                                    |
| Thresholds           |                     |                         |                |      |        |                    |              |                                   |                                       |
| Configure            | Limits & Traps:     | Upper Control Limit:    | Value:<br>28.5 | Amps | Trap E | Enabled:<br>nabled | Repeat<br>0  | Timer:<br>Seconds                 |                                       |
|                      |                     | Upper Warning<br>Limit: | 27.0           | Amps | E      | nabled             | 0            | Seconds                           |                                       |
|                      |                     | Lower Warning<br>Limit: | 0.0            | Amps | E      | nabled             | 0            | Seconds                           |                                       |
|                      |                     | Lower Control Limit:    | 0.0            | Amps | E      | nabled             | 0            | Seconds                           |                                       |
|                      |                     |                         |                |      |        |                    |              |                                   |                                       |
|                      | Apparent Power (kV/ | 4)                      |                |      |        |                    |              |                                   | \$                                    |
|                      | True Power (kW)     |                         |                |      |        |                    |              |                                   | \$                                    |
|                      |                     |                         |                |      |        |                    |              |                                   |                                       |
|                      |                     |                         |                |      |        |                    |              | Back                              | Save                                  |

Explanations of the editable fields within the drop-down menus can be found in the table below.

|                       | Configure Power Circuits                                                                                              |
|-----------------------|----------------------------------------------------------------------------------------------------|
| Circuit Name          | The name of the chosen circuit.                                                                                       |
| Upper Control Limit   | The value at which an Upper Control alarm will be issued.                                                             |
| Upper Warning Limit   | The value at which an Upper Warning alarm will be issued.                                                             |
| Lower Warning Limit   | The value at which a Lower Warning alarm will be issued.                                                              |
| Lower Control Limit   | The value at which a Lower Control alarm will be issued.                                                              |
| Trap Enabled          | When the box is checked, enables the unit to send traps relating to the corresponding limit.                          |
| Repeat Timer          | This entry (in seconds) determines how often repeat traps will be generated if the error condition persists.          |
| Upper Threshold Limit | The value at which a "High" alarm will be issued. The default value is 1.00. This value applies to Power Factor only. |
| Lower Threshold Limit | The value at which a "Low" alarm will be issued. The default value is 0.01. This value applies to Power Factor only.  |

The drop-down menus can be closed by clicking the corresponding arrows again.

Clicking the **Monitor Trap Text** button brings up screen to customize the text displayed for each trap type.

| PANE                 | JUIT             |                      |                           |           | Logged<br>Sys        | In: admin ( Admini<br>tem Name: iPDU-0 | strator )<br>)4:01:19<br>Logout |
|----------------------|------------------|----------------------|---------------------------|-----------|----------------------|----------------------------------------|---------------------------------|
|                      |                  |                      | Setu                      | up        | Input Sensors        | Power                                  |                                 |
|                      | Setup / SNMP (T  | rap Definitions)     |                           |           |                      |                                        |                                 |
| Status               |                  |                      | <b>.</b>                  |           |                      |                                        |                                 |
| Branch<br>Monitoring | When a "Data Tyj | pe" sensor encounter | 's a "Trap Type" event, t | he "User" | Text" is provided in | i the trap messa                       | ge.                             |
| Thresholds           | Data Type        | Тгар Туре            | User Text                 |           |                      |                                        |                                 |
| Configure            | PDU Volts        | UCL                  | Voltage Critically Hig    | jh        |                      |                                        |                                 |
|                      | PDU Volts        | UWL                  | Voltage Warning Hig       | jh        |                      |                                        |                                 |
|                      | PDU Volts        | LWL                  | Voltage Warning Lov       | V         |                      |                                        |                                 |
|                      | PDU Volts        | LCL                  | Voltage Critically Lov    | V         |                      |                                        |                                 |
|                      | PDU Amps         | UCL                  | Amps Critically High      |           |                      |                                        |                                 |
|                      | PDU Amps         | UWL                  | Amps Warning High         |           |                      |                                        |                                 |
|                      | PDU Amps         | LWL                  | Amps Warning Low          |           |                      |                                        |                                 |
|                      | PDU Amps         | LCL                  | Amps Critically Low       |           |                      |                                        |                                 |
|                      | PDU kWHr         | UCL                  | kWHr Critically High      |           |                      |                                        |                                 |
|                      | PDU kWHr         | UWL                  | kWHr Warning High         |           |                      |                                        |                                 |
|                      | PDU kVA          | UCL                  | kVA Critically High       |           |                      |                                        |                                 |
|                      | PDU kVA          | UWL                  | kVA Warning High          |           |                      |                                        |                                 |
|                      | PDU Pwr Fact     | UTL                  | Power Factor High         |           |                      |                                        |                                 |
|                      | PDU Pwr Fact     | LTL                  | Power Factor Low          |           |                      |                                        |                                 |
|                      |                  |                      |                           |           |                      |                                        |                                 |
|                      |                  |                      |                           |           |                      |                                        |                                 |
|                      |                  |                      |                           |           |                      | Back                                   | Save                            |

Enter the desired text in the text box provided, and click the **Save** button to implement your customization.